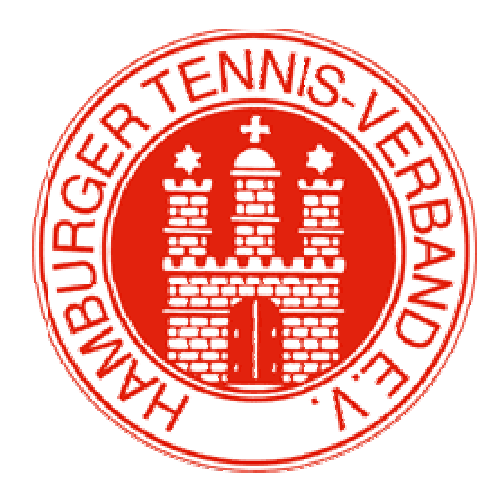

# HTV-Spielsystem theLeague

Benutzerhandbuch

Stand: Februar 2011

HTV-Spielsystem theLeague

# Inhaltsverzeichnis

| <b>1.</b><br>1.1 | Inhaltsverzeichnis<br>Allgemeine Informationen<br>Technische Voraussetzungen | 2<br>3<br>3 |
|------------------|------------------------------------------------------------------------------|-------------|
| 1.2              | Grundbegriffe                                                                | 3           |
| 1.3              | Arbeitsumgebung für dieses Handbuch                                          | 5           |
| 2.               | HTV-Spielsystem theLeague                                                    | 5           |
| 2.1              | Zugang zu theLeague                                                          | 5           |
| 2.2              | Die Startseite                                                               | 6           |
| 3.               | Offener Internetzugang                                                       | 7           |
| 3.1              | Vereine suchen                                                               | 7           |
| 3.2.             | Begegnungen                                                                  | 8           |
| 3.3              | Vereinsinfo                                                                  | 9           |
| 3.4              | Namentliche Meldung                                                          | 10          |
| 3.5              | Mannschaften                                                                 | 11          |
| 4.               | Spielpläne und Tabellen                                                      | 12          |
| 5.               | Geschlossener Vereinsbereich (Log-In)                                        | 15          |
| 5.1              | Mannschaftsmeldung für die neue Saison                                       | 15          |
| 5.2              | Namentliche Mannschaftsmeldung                                               | 16          |
| 5.3              | Ergebniserfassung                                                            | 22          |
| 5.4              | Vereinsinfo                                                                  | 26          |
| 5.5              | Mitgliederverwaltung                                                         | 26          |
| 5.6              | LK-Umstufungsantrag                                                          | 30          |
| 5.7              | ID-Nummer Beantragung                                                        | 31          |
| 5.9              | Turnierbeantragung                                                           | 27          |
| 5.8              | Downloads                                                                    | 32          |
|                  |                                                                              | 55          |
|                  |                                                                              | 36          |
| 6.               | Kontakt bei Fragen                                                           | 37          |

# 1. Allgemeine Informationen

TheLeague ist das Internet-Spielsystem des Hamburger Tennis-Verbands e.V. ab Sommer 2011 und dient u.a. der Verwaltung und der Eingabe der Punktspielergebnisse. Dieses Benutzerhandbuch erläutert den Aufbau und die Handhabung des Spielsystems.

#### **1.1** Technische Voraussetzungen

Um mit theLeague arbeiten zu können, benötigen Sie einen Computer mit Internetzugang und einen Browser.

Für die Darstellung der Mannschaftsmeldung, der Spielpläne und Spielergebnisse, die im pdf-Format erfolgen, ist der Adobe Reader Version 6.0 der Firma Adobe erforderlich. Dieser ist kostenlos im Internet unter <u>www.adobe.de</u> erhältlich.

Für die optimale Darstellung der Downloads im Vereinsbereich, die im csv-Format erfolgen, ist eine Microsoft Excel-Version 2000 oder höher empfohlen.

JavaScript und Cookies müssen aktiviert sein (Standardeinstellung des Internetbrowsers). Eine Bildschirmauflösung von mindestens 1024x768 wird empfohlen.

# 1.2 Grundbegriffe

Wir reden immer wieder mit Fachbegriffen, von denen wir ausgehen, dass jeder sie kennt. Für nicht so versierte Anwender erklären wir einige Grundbegriffe, die im Handbuch immer wieder vorkommen.

#### BROWSER

Der Browser ist das "Fenster ins Internet". Jeder, der im Internet Informationen abrufen will, braucht als Basis einen Internetbrowser, mit dem die Inhalte angezeigt werden. Die am häufigsten benutzten Browser sind der Internet Explorer von Microsoft und Firefox.

#### LINK

Wenn Sie mit der Maus über eine Internetseite fahren, taucht immer wieder mal eine Hand anstelle des normalen Mauszeigers auf. Diese Hand symbolisiert einen "Link". D. h. wenn Sie hier auf die linke Maustaste drücken kommen Sie auf eine andere Internet-Seite oder auf einen ganz bestimmten Punkt innerhalb der aktuellen Seite. Ein Link ist oftmals farblich abgesetzt und unterstrichen, jedoch nicht immer.

#### LISTBOX

Eine Listbox ist eine Liste von vordefinierten Werten, die Sie durch einen Klick auf den kleinen Pfeil rechts neben dem Auswahlfeld einblenden können. Durch Klick auf einen Eintrag der Liste wird der entsprechend angezeigte Wert ausgewählt.

#### CHECKBOX

Checkboxen sind kleine viereckige Kästchen im Browserfenster, die durch Mausklick aktiviert, bzw. deaktiviert werden können.

#### BUTTON

Oftmals werden auf Internetseiten und in Programmen so genannte Button (Schaltflächen) eingesetzt um die Bedienerführung zu erleichtern. In theLeague sind Button z.B. für den Start einer Suchanforderung, bzw. für das Speichern von geänderten Informationen eingesetzt.

#### KLICK

Wenn wir von Klick sprechen, meinen wir einen Mausklick. D. h. Sie drücken über einem Link, bzw. über einem Button die linke Maustaste.

#### PDF-FORMAT

Dieses Format wird benutzt um standardisierte Formulare zu generieren, die mit dem Programm Acrobat Reader der Firma Adobe angezeigt und gedruckt werden können. In theLeague wird das PDF-Format oft verwendet, z. B. für Spielberichte, Mannschaftsmeldungen, namentliche Mannschaftsmeldungen, etc.

Die meisten Anzeigen und Ausdrucke erfolgen im so genannten PDF-Format. Dazu benötigen Sie das Programm 'Acrobat Reader' von Adobe. Wenn Sie keinen ,Acrobat Reader' besitzen, können Sie das Programm unter dem folgenden Link zum kostenlosen Gebrauch herunterladen: <u>http://www.adobe.de/products/acrobat/readstep2.html</u>

# **1.3 Arbeitsumgebung für dieses Handbuch**

Dieses Handbuch wurde unter Verwendung von Windows Vista, Word2007 und dem Internet-Explorer 7.0 erstellt. Einige Inhalte können unter Ihrem Betriebssystem und Ihrer Browser-Version anders dargestellt werden. Grundsätzlich sollten aber alle Beispiele einwandfrei funktionieren.

# 2. theLeague

#### 2.1 Zugang zu theLeague

Das HTV-Spielsystem theLeague erreichen Sie, indem Sie über Ihren Internetbrowser folgende Seite aufrufen:

#### http://hamburg.liga.nu

Auch über die Homepage des HTV <u>www.Hamburger-Tennisverband.de</u> existiert ein Link zu theLeague.

Wollen Sie diese Seite ständig im Zugriff haben, sollten Sie sich o.g. Internetseite als Favorit bzw. Lesezeichen abspeichern.

#### 2.2 Die Startseite

Die Startseite von theLeague ermöglicht den Einstieg in die Verwaltung Ihrer Vereinsdaten, wie Adressen, Funktionäre, Mannschaften, Spielerlisten, Mitgliederdaten usw.

Über die Startseite können Sie jedoch auch die Spielpläne und Ergebnisse der aktuellen bzw. zurückliegender Saisonen (Archiv) abrufen.

Auf der Startseite von theLeague finden Sie immer wieder aktuelle Informationen zum System sowie Hinweise zum Wettspielbetrieb.

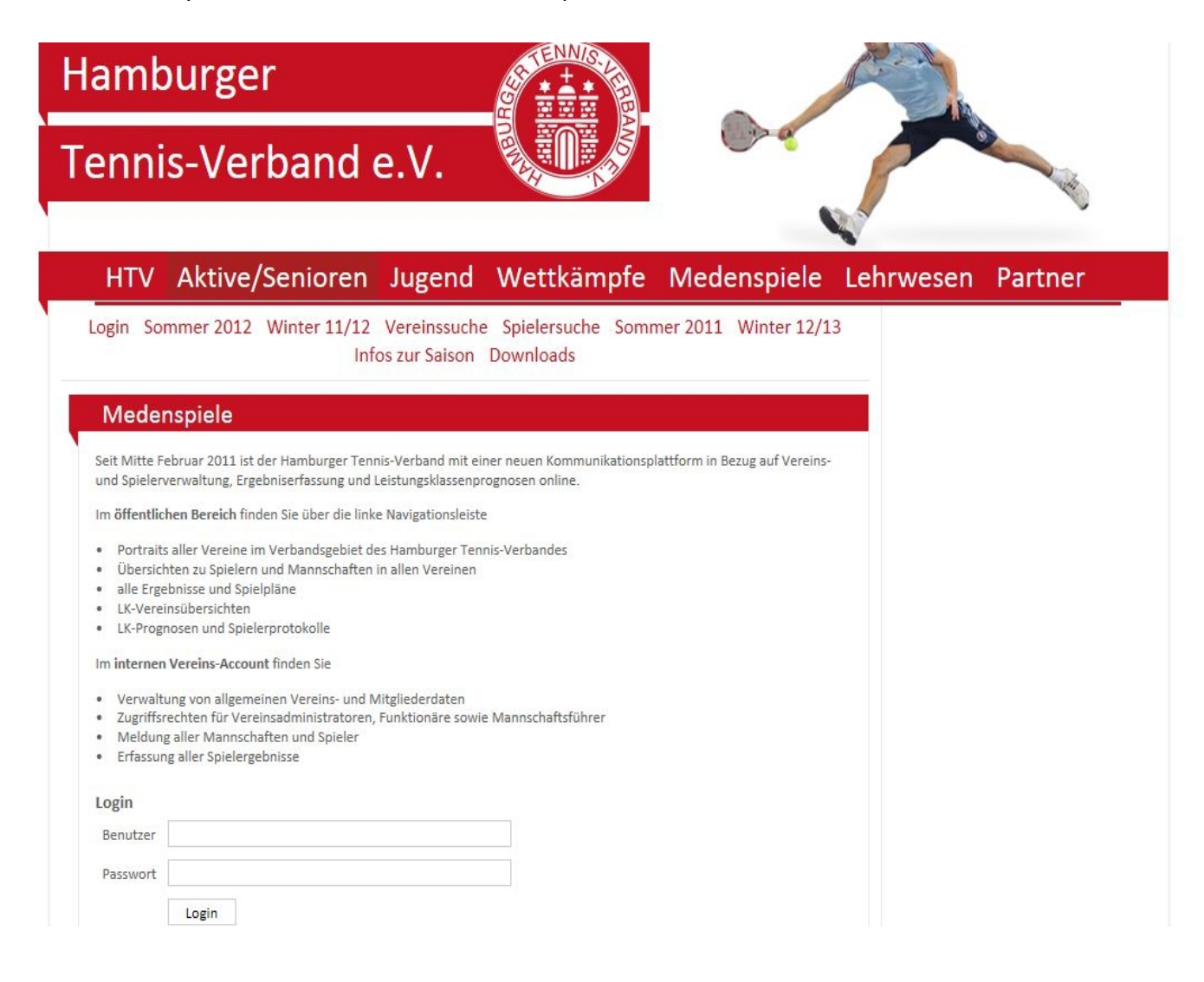

# 3. Offener Internetzugang

#### 3.1 Vereine suchen

| Hamburger                                                                                                    |                                                                                |                                                                     |  |
|----------------------------------------------------------------------------------------------------|--------------------------------------------------------------------------------|---------------------------------------------------------------------|--|
| Tennis Verband e.                                                                                                    | V. 🚺                                                                           |                                                                     |  |
| Home><br>HTV Aktive/Senioren J                                                                                                    | ugend Wettkämpfe                                                               | Medenspiele Lehrwesen Partner                                       |  |
| Login Sommer 2012 Winter 11/12<br>Downloads<br>Vereinssuche<br>Hamburger Tennis-Verband e.V.<br>Vereinssuche<br>Vereine filtern<br>Name, Nr. oder Ort<br>Suchen | Vereinssuche Spielersuche                                                      | Sommer 2011 Winter 12/13 Infos zur Saison                           |  |
| © 1999-201                                                                                                    | Für den Inhalt verantwortlich: Hambu<br>2 nu Datenautomaten GmbH - Automatisie | rger Tennis-Verband e.V.<br>erte internetgestützte Netzwerklösungen |  |

Sie können auf der Startseite nach Vereinen suchen, in dem Sie im Feld "Nr., Name oder Ort" den gewünschten Suchbegriff (HTV-Vereinsnummer, Vereinsname oder Ort) eingeben und anschließend auf den Button "Suchen" klicken.

Dabei wird eine intelligente Suchroutine verwendet, d. h. Sie können auch nur Teile eines Vereinsnamens oder eines Ortes eingeben. Die entsprechenden Treffer werden dann angezeigt (s. Beispiel):

| lamburg                                                                                                    | er                                                                                                    |                                                                                                 |                                                               |                                         | A            |       |           |                                |  |
|----------------------------------------------------------------------------------------------------|----------------------------------------------------------------------------------------------------|-------------------------------------------------------------------------------------------------|---------------------------------------------------------------|-----------------------------------------|--------------|-------|-----------|--------------------------------|--|
| Tennis Verband e.V.                                                                                                    |                                                                                                    |                                                                                                 |                                                               |                                         |              |       |           |                                |  |
|                                                                                                    |                                                                                                    |                                                                                                 |                                                               |                                         | C.           |       |           | Č.                             |  |
| HTV Aktiv                                                                                                    | e/Senioren                                                                                                    | Jugend \                                                                                        | Vettkämpfe                                                    | Medenspie                               | ele Lehrwe   | sen   | Partr     | ner                            |  |
| Login Sommer 20                                                                                                    | 12 Winter 11/                                                                                                    | 12 Vereinssuc                                                                                   | he Spielersuche                                               | Sommer 2011                             | Winter 12/13 | Infos | zur Saiso | on                             |  |
| Downloads                                                                                                    |                                                                                                    |                                                                                                 |                                                               |                                         |              |       |           |                                |  |
| Downloads<br>Der Club an der Al                                                                                                    | ster e.V.<br>Begegnungen<br>r e.V.                                                                                   | Nam. Meldun                                                                                     | g Mannsci                                                     | haften                                  |              |       |           |                                |  |
| Downloads<br>Der Club an der Al<br>Vereinsinfo<br>Ver Club an der Alste<br>egegnungen                                                                                                    | ster e.V.<br>Begegnungen<br>r e.V.                                                                                   | Nam. Meldun                                                                                     | g Mannsci                                                     | naften                                  |              |       |           |                                |  |
| Downloads<br>Der Club an der Al<br>Vereinsinfo<br>Der Club an der Alste<br>Jegegnungen<br>Spielberichte suchen                                                                                                    | e 3 Monate V                                                                                                    | Nam. Meldun                                                                                     | g Mannsch                                                     | haften                                  |              |       |           |                                |  |
| Downloads       Der Club an der Al       Vereinsinfo       Der Club an der Alste       Begegnungen       Spielberichte suchen       © zeitraum       Nächs       Ovon       Suchen                                                                                                    | e 3 Monate V                                                                                                    | Nam. Meldun                                                                                     | g Mannsc                                                      | haften                                  |              |       |           |                                |  |
| Downloads         Der Club an der Al         Vereinsinfo         Der Club an der Alste         Begegnungen         Spielberichte suchen         © zeitraum         Nächs         Von         Suchen         Regegnungen im Zeitraum versionen                                                                                                    | ster e.V.<br>Begegnungen<br>r e.V.<br>e 3 Monate •<br>bis<br>om »24.10.2012« bis                                     | Nam. Meldur                                                                                     | g Mannsc                                                      | haften                                  |              |       |           |                                |  |
| Downloads Der Club an der Alste Der Club an der Alste Der Club an | ster e.V.<br>Begegnungen<br>r e.V.<br>e 3 Monate v<br>bis                                                            | Nam, Meldun<br>zum »31.12.2012«<br>Heimmannschaft                                               | g Mannsc                                                      | naften                                  | Matchpunkte  | Sātze | Spiele    | Spielbericht                   |  |
| Downloads     Der Club an der Alste     degegnungen     Spielberichte suchen     Von     Suchen     Machs     a. 03.11.2012 14:00                                                                                                    | ster e.V.<br>Begegnungen<br>r e.V.<br>e 3 Monate<br>bis<br>om »24.10.2012« bis<br>Liga<br>H55RLNO                    | Nam, Meldur<br>zum »31.12.2012«<br>Heimmannschaft<br>Der Club an der As                         | g Mannsch<br>Gastman<br>ter SV Groß                           | naften<br>nschaft<br>burgwedel          | Matchpunkte  | Sātze | Spiele    | Spielbericht<br>offen          |  |
| Downloads     Der Club an der Alste     degegnungen     Spielberichte suchen     Vereinsinfo     Zeitraum     Zeitraum     Suchen     Suchen     a. 03.11.2012 14:00     a. 17.11.2012 13:000                                                                                                    | ster e.V.<br>Begegnungen<br>r e.V.<br>e 3 Monate<br>bis<br>bis<br>com »24.10.2012« bis<br>Liga<br>H5SRLNO<br>H5SRLNO | Nam. Meldur<br>zum »31.12.2012«<br>Heimmannschaft<br>Der Club an der Als<br>TSV DUWO Ob der Als | g Mannsch<br>Gästman<br>ter SV Groß<br>Der Clui<br>ter TC-Pur | nschaft<br>iburgwedel<br>ban der Alster | Matchpunkte  | Sätze | Spiele    | Spielbericht<br>offen<br>offen |  |

# 3.2 Begegnungen

Klickt man einen Verein aus der Trefferliste an (z.B. Der Club an der Alster), wird zunächst der Karteireiter "Begegnungen" angezeigt.

Hier sieht man alle Wettkämpfe des Vereins. Durch die Auswahl in der Listbox "Zeitraum" kann der gewünschte Zeitraum ausgewählt werden. Bestätigt man die Auswahl mit dem Button "Spiele suchen", werden die entsprechenden Begegnungen eingeblendet.

#### 3.3. Vereinsinfo

Beim Klick auf den Karteireiter "Vereinsinfo" sieht man alle relevanten Informationen zum ausgewählten Verein: Adressen, Mitgliederzahlen, Plätze, Funktionäre. Auch ist es möglich, die Anfahrt/Lage über einen Routenplaner anzeigen zu lassen.

| Hamt                                                                                                    | ourge                                                                                                    | er                                                                                                    |                                                                                              |                                                                              |                                                     |                                    | N.                                          |                                                                                             |                                                                                          |
|----------------------------------------------------------------------------------------------------|----------------------------------------------------------------------------------------------------|----------------------------------------------------------------------------------------------------|----------------------------------------------------------------------------------------------|------------------------------------------------------------------------------|-----------------------------------------------------|------------------------------------|---------------------------------------------|---------------------------------------------------------------------------------------------|------------------------------------------------------------------------------------------|
| Tenni                                                                                                    | s Vei                                                                                                    | rband e                                                                                                    | .V.                                                                                          |                                                                              | AM                                                  | -                                  |                                             | -                                                                                           | No. Contraction                                                                          |
|                                                                                                    |                                                                                                    |                                                                                                    |                                                                                              |                                                                              |                                                     |                                    | 0                                           | -                                                                                           | ~                                                                                        |
| HTV                                                                                                    | Aktive                                                                                                    | e/Senioren                                                                                                    | Jugend                                                                                       | Wettkäm                                                                      | pfe Med                                             | enspiele                           | Le                                          | ehrwese                                                                                     | en Partner                                                                               |
| Login So<br>Downloads                                                                                                    | ommer 201                                                                                                    | 12 Winter 11/1                                                                                                    | 2 Vereinss                                                                                   | uche Spieler:                                                                | suche Somm                                          | ner 2011                           | Winte                                       | r 12/13                                                                                     | Infos zur Saison                                                                         |
| Der Club a                                                                                                    | n der Als                                                                                                    | ter e.V.                                                                                                    |                                                                                              |                                                                              |                                                     |                                    |                                             |                                                                                             |                                                                                          |
| Vereinsinfo                                                                                                    |                                                                                                    | Begegnungen                                                                                                    | Nam. Mel                                                                                     | dung                                                                         | Mannschaften                                        | 4                                  |                                             |                                                                                             |                                                                                          |
|                                                                                                    |                                                                                                    |                                                                                                    |                                                                                              |                                                                              |                                                     |                                    |                                             |                                                                                             |                                                                                          |
| Der Club an<br>Vereinsinfo                                                                                                    | der Alster                                                                                                    | e.V.                                                                                                    |                                                                                              |                                                                              |                                                     |                                    |                                             |                                                                                             |                                                                                          |
| Hamburger Ten<br>VNr: 04004, Grü                                                                                                    | nis-Verband e<br>ndungsjahr: 2                                                                                                    | .V., Region: Hamburg<br>019                                                                                                    |                                                                                              |                                                                              |                                                     |                                    |                                             |                                                                                             |                                                                                          |
| Adressen                                                                                                    |                                                                                                    |                                                                                                    |                                                                                              |                                                                              |                                                     | Р                                  | lätze                                       |                                                                                             |                                                                                          |
|                                                                                                    |                                                                                                    |                                                                                                    |                                                                                              |                                                                              |                                                     |                                    |                                             |                                                                                             |                                                                                          |
| Platzadresse                                                                                                    | Hallerstr. 91                                                                                                    | 20149 Hamburg, Deuts                                                                                                    | schland (Clubhaus                                                                            | - bewirtschaftet)                                                            |                                                     |                                    | inzahi i                                    | Art                                                                                         | Belag                                                                                    |
| Platzadresse                                                                                                    | Hallerstr. 91,<br>Tel P 040-414                                                                                                    | 20149 Hamburg, Deuts<br>4241341                                                                                                    | schland (Clubhaus                                                                            | - bewirtschaftet)                                                            |                                                     | 4                                  | unzahi J                                    | Art<br>Freiplätze                                                                           | Belag                                                                                    |
| Platzadresse                                                                                                    | Hallerstr. 91,<br>Tel P 040-414<br>Fax P 040-414                                                                                                    | 20149 Hamburg, Deuts<br>4241341<br>4241349                                                                                                    | schland (Clubhaus                                                                            | - bewirtschaftet)                                                            |                                                     |                                    | unzehl /<br>D 1<br>3 1                      | Art<br>Freiplätze<br>Hallenplätze                                                           | Belog<br>-<br>Teppich und Granulat                                                       |
| Platzadresse                                                                                                    | Hallerstr. 91,<br>Tel P 040-414<br>Fax P 040-414<br>info@dcada.                                                                                                    | 20149 Hamburg, Deut:<br>4241341<br>4241349<br>de                                                                                                    | schland (Clubhaus                                                                            | - bewirtschaftet)                                                            |                                                     | 4                                  | unzahl /<br>0 1<br>3 1<br>12 1              | Art<br>Freiplätze<br>Hallenplätze<br>Wettspielplätz                                         | Belog<br>-<br>Teppich und Granulat<br>e -                                                |
| Platzadresse                                                                                                    | Hallerstr. 91,<br>Tel P 040-414<br>Fax P 040-414<br>info@dcada.o<br>www.clubant                                                                                                    | 20149 Hamburg, Deut:<br>4241341<br>4241349<br>de<br>deralster.de                                                                                                    | schland (Clubhaus                                                                            | - bewirtschaftet)                                                            |                                                     |                                    | unzahi /<br>0 i<br>3 i<br>12 i              | Art<br>Freiplätze<br>Hallenplätze<br>Wettspielplätz                                         | Belog<br>-<br>Teppich und Granulat<br>e -                                                |
| Pløtzødresse<br>Hallenødresse                                                                                                    | Hallerstr. 91,<br>Tel P 040-414<br>Fax P 040-414<br>info@dcada.<br>www.clubanc                                                                                                    | 20149 Hamburg, Deut:<br>4241341<br>4241349<br>de<br>deraister.de                                                                                                    | schland (Clubhaus                                                                            | - bewirtschaftet)                                                            | -21                                                 |                                    | unzahi /<br>0 i<br>3 i<br>12 i              | Art<br>Freiplätze<br>Hallenplätze<br>Wettspielplätz                                         | Belag<br>-<br>Teppich und Granulat<br>e -                                                |
| Platzadresse<br>Hallenadresse                                                                                                    | Hallerstr. 91,<br>Tel P 040-414<br>Fax P 040-414<br>info@dcada.o<br>www.clubans<br>Deutschland<br>Der Club an c                                                                                                    | 20149 Hamburg, Deuts<br>4241341<br>4241349<br>de<br>deralster.de<br>der Alster e. V                                                                                                    | schland (Clubhaus                                                                            | - bewirtschaftet)                                                            | -1                                                  |                                    | inzahi /<br>0 i<br>3 i<br>12 i              | Art<br>Freiplätze<br>Hallenplätze<br>Wettspielplätz                                         | Belag<br>-<br>Teppich und Granulat<br>e -                                                |
| Platzadresse<br>Hallenadresse<br>Postadresse                                                                                                    | Hallerstr. 91,<br>Tel P 040-414<br>Fax P 040-414<br>info@dcada.<br>www.clubant<br>Deutschland<br>Der Club an c<br>Hallerstr. 91,                                                                                    | 20149 Hamburg, Deuts<br>4241341<br>4241349<br>de<br>deralster.de<br>deralster.de<br>der Alster e.V.<br>20149 Hamburg, Deuts                                                                                                    | schland (Clubhaus                                                                            | - bewirtschaftet)                                                            | -1                                                  |                                    | inzahl /<br>0 i<br>13 i<br>12 i             | Art<br>Freiplätze<br>Hallenplätze<br>Wettspielplätz                                         | Belag<br>-<br>Teppich und Granulat<br>e -                                                |
| Platzadresse<br>Hallenadresse<br>Postadresse                                                                                                    | Hallerstr. 91,<br>Tel P 040-414<br>Fax P 040-414<br>info@dcada.v<br>www.clubant<br>Deutschland<br>Der Club an d<br>Hallerstr. 91,<br>Tel P 414241                                                                   | 20149 Hamburg, Deuts<br>4241341<br>4241349<br>de<br>deralster.de<br>deralster.de<br>der Alster e.V.<br>20149 Hamburg, Deuts<br>30, Tel G 040-41424130                                                                                            | schland (Clubhaus<br>schland                                                                 | - bewirtschaftet)                                                            |                                                     |                                    | inzahi J<br>0 i<br>3 i<br>12 i              | Art<br>Freiplätze<br>Hallenplätze<br>Wettspielplätz                                         | Belag<br>-<br>Teppich und Granulat<br>e -                                                |
| Platzadresse<br>Hallenadresse<br>Postadresse                                                                                                    | Hallerstr. 91,<br>Tel P 040-414<br>Fax P 040-414<br>info@dcada.<br>www.clubant<br>Deutschland<br>Der Club an d<br>Hallerstr. 91,<br>Tel P 414241<br>Fax P 414241                                                    | 20149 Hamburg, Deuts<br>4241341<br>4241349<br>de<br>deralster.de<br>deralster.de<br>der Alster e.V.<br>20149 Hamburg, Deuts<br>30, Tel G 040-41424130<br>319, Fax G 040-4142413                                                                  | schland (Clubhaus<br>schland<br>)<br>319                                                     | - bewirtschaftet)                                                            | -1                                                  |                                    | unzahl J<br>0 1<br>3 1<br>12 1              | Art<br>Freiplätze<br>Hallenplätze<br>Wettspielplätz                                         | Belag<br>-<br>Teppich und Granulat<br>e -                                                |
| Platzadresse<br>Hallenadresse<br>Postadresse                                                                                                    | Hallerstr. 91,<br>Tel P 040-414<br>Fax P 040-414<br>info@dcada.<br>www.cluband<br>Deutschland<br>Der Club an d<br>Hallerstr. 91,<br>Tel P 414241<br>Fax P 414241<br>info@dcada.<br>www.cluband                      | 20149 Hamburg, Deuts<br>4241341<br>4241349<br>de<br>deralster.de<br>der Alster e.V.<br>20149 Hamburg, Deuts<br>30, Tel G 040-4142413(<br>319, Fax G 040-414241<br>de<br>deralster.de                                                             | schland (Clubhaus<br>schland<br>)<br>319                                                     | - bewirtschaftet)                                                            |                                                     |                                    | nzahl /<br>0 1<br>3 1<br>12 1               | Art<br>Freiplätze<br>Hallenplätze<br>Wettspielplätz                                         | Belag<br>-<br>Teppich und Granulat<br>e -                                                |
| Platzadresse<br>Hallenadresse<br>Postadresse                                                                                                    | Hallerstr. 91,<br>Tel P 040-414<br>Fax P 040-414<br>info@dcada.<br>www.clubans<br>Deutschland<br>Der Club an d<br>Hallerstr. 91,<br>Tel P 414241<br>Fax P 414241<br>info@dcada.<br>www.clubans                      | 20149 Hamburg, Deuts<br>4241349<br>de<br>deralster.de<br>deralster e.V.<br>20149 Hamburg, Deuts<br>30, Tel G 040-4142413(<br>319, Fax G 040-414241<br>de<br>deralster.de                                                                         | schland (Clubhaus<br>schland<br>)<br>319                                                     | - bewirtschaftet)                                                            |                                                     |                                    | unzahi /<br>0 i<br>3 i<br>12 i              | Art<br>Freiplätze<br>Hallenplätze<br>Wettspielplätz                                         | Belag<br>-<br>Teppich und Granulat<br>e -                                                |
| Platzadresse<br>Hallenadresse<br>Postadresse<br>Routenplaner                                                                                                    | Hallerstr. 91,<br>Tel P 040-414<br>Fax P 040-414<br>info@dcada.<br>www.clubant<br>Deutschland<br>Der Club an d<br>Hallerstr. 91,<br>Tel P 414241<br>Fax P 414241<br>info@dcada.<br>www.clubant                      | 20149 Hamburg, Deuts<br>4241341<br>4241349<br>de<br>deralster.de<br>deralster.de<br>20149 Hamburg, Deuts<br>30, Tel G 040-41424130<br>(319, Fax G 040-414241<br>de<br>deralster.de                                                               | schland (Clubhaus<br>schland<br>)<br>319                                                     | - bewirtschaftet)                                                            |                                                     |                                    | unzehi /<br>0 1<br>3 1<br>12 1              | Art<br>Freiplätze<br>Hallenplätze<br>Wettspielplätz                                         | Belag<br>-<br>Teppich und Granulat<br>e -                                                |
| Platzadresse<br>Hallenadresse<br>Postadresse<br>Routenplaner                                                                                                    | Hallerstr. 91,<br>Tel P 040-414<br>Fax P 040-414<br>info@dcada.<br>www.clubant<br>Deutschland<br>Der Club an d<br>Hallerstr. 91,<br>Tel P 414241<br>Fax P 414241<br>info@dcada.<br>www.clubant                      | 20149 Hamburg, Deuts<br>4241341<br>4241349<br>de<br>deralster.de<br>deralster.de<br>20149 Hamburg, Deuts<br>30, Tel G 040-41424130<br>319, Fax G 040-414241<br>de<br>deralster.de                                                                | schland (Clubhaus<br>schland<br>)<br>319                                                     | - bewirtschaftet)                                                            |                                                     |                                    | unzahi /<br>0 1<br>3 1<br>12 1              | Art<br>Freiplätze<br>Hallenplätze<br>Wettspielplätz                                         | Belag<br>-<br>Teppich und Granulat<br>e -                                                |
| Platzadresse<br>Hallenadresse<br>Postadresse<br>Routenplaner<br>Funktionäre                                                                                         | Hallerstr. 91,<br>Tel P 040-414<br>Fax P 040-414<br>info@dcada.<br>www.clubant<br>Deutschland<br>Der Club an d<br>Hallerstr. 91,<br>Tel P 414241<br>Fax P 414241<br>info@dcada.<br>www.clubant                      | 20149 Hamburg, Deuts<br>4241341<br>4241349<br>de<br>deralster.de<br>deralster.de<br>deralster.de<br>30, Tel G 040-41424130<br>319, Fax G 040-414241<br>de<br>deralster.de                                                                        | schland (Clubhaus<br>schland<br>)<br>319<br>Tel Privat                                       | - bewirtschaftet)                                                            | Tel Mobil                                           | Ex Privat                          | Inizahi /<br>0 1<br>3 1<br>12 1             | Art<br>Freiplätze<br>Hallenplätze<br>Wettspielplätz                                         | Belag<br>-<br>Teppich und Granulat<br>e -                                                |
| Platzadresse<br>Hallenadresse<br>Postadresse<br>Routenplaner<br>Funktionäre<br>Punktion                                                                             | Hallerstr. 91,<br>Tel P 040-414<br>Fax P 040-414<br>info@dcada.<br>www.clubant<br>Deutschland<br>Der Club an d<br>Hallerstr. 91,<br>Tel P 414241<br>Fax P 414241<br>Fax P 414241<br>info@dcada.<br>www.clubant<br>- | 20149 Hamburg, Deuts<br>4241341<br>4241349<br>de<br>deralster.de<br>deralster.de<br>deralster.de<br>30, Tel G 040-41424130<br>319, Fax G 040-414241<br>de<br>deralster.de<br>Same, Voimame<br>Dr. Ness, Karl                                     | schland (Clubhaus<br>schland<br>)<br>319<br>Tel. Privet<br>41424130                          | - bewirtschaftet)                                                            | Tel. Mobil                                          | Fax Privat                         | Inzehl J<br>0 1<br>3 1<br>12 1              | Art<br>Freiplätze<br>Hallenplätze<br>Wettspielplätz<br>eschöft E-Mit<br>peer                | Belag<br>-<br>Teppich und Granulat<br>e -                                                |
| Platzadresse<br>Hallenadresse<br>Postadresse<br>Routenplaner<br>Funktionäre<br>Funktion<br>L. Vorsitzender                                                          | Hallerstr. 91,<br>Tel P 040-414<br>Fax P 040-414<br>info@dcada.<br>www.clubant<br>Deutschland<br>Der Club an d<br>Hallerstr. 91,<br>Tel P 414241<br>Fax P 414241<br>Fax P 414241<br>info@dcada.<br>www.clubant<br>- | 20149 Hamburg, Deuts<br>4241341<br>4241349<br>de<br>deralster.de<br>deralster.de<br>30, Tel G 040-41424130<br>319, Fax G 040-414241<br>de<br>deralster.de<br>Name, Voimame<br>Dr. Ness, Karl<br>Karl, Brigitta                                   | schland (Clubhaus<br>schland<br>)<br>319<br>Tel. Privet<br>41424130<br>04051311511           | - bewirtschaftet) Tel. Geschäft - 04038609751                                | Tel. Mobil<br>-<br>01711965434                      | Fax Privat.<br>                    | Inzehl J<br>D 1<br>3 1<br>12 1<br>12 1<br>- | Art<br>Freiplätze<br>Hallenplätze<br>Wettspielplätz<br>eschöft E-Mro<br>peer<br>brief       | Belag<br>-<br>Teppich und Granulat<br>e -<br>il.<br>laux@gmx.de<br>tta@christiankarl.com |
| Platzadresse<br>Hallenadresse<br>Postadresse<br>Routenplaner<br>Funktionäre<br>Ruktion<br>1. Vorsitzender<br>Abteilungsleitei<br>Sportwart (Vere                    | Hallerstr. 91,<br>Tel P 040-414<br>Fax P 040-414<br>info@dcada.<br>www.clubant<br>Deutschland<br>Der Club an d<br>Hallerstr. 91,<br>Tel P 414241<br>Fax P 414241<br>info@dcada.<br>www.clubant<br>[-                | 20149 Hamburg, Deuts<br>4241341<br>4241349<br>de<br>deralster.de<br>deralster.de<br>30, Tel G 040-41424130<br>319, Fax G 040-414241<br>de<br>deralster.de<br>Name, Voimame<br>Dr. Ness, Karl<br>Karl, Brigitta<br>Laux, Peer                     | schland (Clubhaus<br>schland<br>)<br>319<br>Tel. Privet<br>41424130<br>04051311511<br>-      | - bewirtschaftet) Tel. Geschäft - 04038609751 -                              | Tel. Mobil<br>-<br>01711965434                      | Fax Privat.<br>                    | Inzahl / 0   1<br>3   1<br>12   1<br>-<br>- | Art<br>Freiplätze<br>Hallenplätze<br>Wettspielplätz<br>wettspielplätz<br>brigh              | Belag<br>-<br>Teppich und Granulat<br>e -<br>Ilaux@gmx.de<br>tta@christiankarl.com       |
| Platzadresse<br>Hallenadresse<br>Postadresse<br>Routenplaner<br>Funktionäre<br>Punktion<br>J. Vorsitzender<br>Abteilungsleitei<br>Sportwart (Ver<br>Jugendwart (Ver | Hallerstr. 91,<br>Tel P 040-414<br>Fax P 040-414<br>info@dcada.<br>www.clubant<br>Deutschland<br>Der Club an d<br>Hallerstr. 91,<br>Tel P 414241<br>Fax P 414241<br>info@dcada.<br>www.clubant<br>[-                | 20149 Hamburg, Deuts<br>4241341<br>4241349<br>de<br>deralster.de<br>deralster.de<br>30, Tel G 040-41424130<br>319, Fax G 040-414241<br>de<br>deralster.de<br>Name, Voimame<br>Dr. Ness, Karl<br>Karl, Brigitta<br>Laux, Peer<br>Hlawatschek, Uwe | schland (Clubhaus<br>schland<br>)<br>319<br>Tel. Privet<br>41424130<br>04051311511<br>-<br>- | - bewirtschaftet)<br>Tel. Geschäft<br>-<br>04038609751<br>-<br>040-414241341 | Tel. Mobil<br>-<br>01711965434<br>-<br>015140148013 | Fax Privat<br>-<br>0405110000<br>- | Far G<br>-<br>-<br>-                        | Art<br>Freiplätze<br>Hallenplätze<br>Wettspielplätz<br>Wettspielplätz<br>brigi<br>-<br>hlaw | Belag<br>-<br>Teppich und Granulat<br>e -<br>Isux@gmx.de<br>tta@christiankanl.com        |

## 3.4 Namentliche Meldung

Über den Karteireiter "Nam. Meldung" erhält man eine Übersicht der namentlichen Mannschaftsmeldungen aller Mannschaften eines Vereins in der aktuellen Saison, jedoch erst nach Ablauf der Meldefristen (s. Beispiel).

| Der    | ciub all aci / |                                                                        |                              |              |             |            |      |      |        |
|--------|----------------|------------------------------------------------------------------------|------------------------------|--------------|-------------|------------|------|------|--------|
| Verein | sinfo          | Begegnungen                                                            | Nam. Meldung                 | Mannschaften |             |            |      |      |        |
|        |                |                                                                        |                              |              |             |            |      |      |        |
| Der C  | lub an der Als | ter e.V.                                                               |                              |              |             |            |      |      |        |
| Name   | entliche Mann  | schaftsmeldung                                                         |                              |              |             |            |      |      |        |
| Somme  | er 2011        |                                                                        |                              |              |             |            |      |      |        |
| Damen  | 40             |                                                                        |                              |              |             |            |      |      |        |
|        |                | 755/101/06/05/101/06/05/101/06/05/05/05/05/05/05/05/05/05/05/05/05/05/ |                              |              | 10004800100 |            |      | 1000 | 192040 |
| Rang   | ID-Nummer      | Name, Vorname                                                          | (Jahrgang)<br>Susanno (1055) |              | Nation      | Lizenz-Nr. | Info | SG   | MF     |
| 2      | 25850962       | Stephany Ma                                                            | rtine (1958)                 |              | BEI         | 105250     |      |      |        |
| 2      | 25751050       | Milner Kristin                                                         | a (1957)                     |              | DLL         | 105430     |      |      |        |
| 4      | 25451012       | Dr. Brandis Si                                                         | arid (1954)                  |              |             | 104474     |      |      |        |
| 5      | 24302119       | Brevern von (                                                          | Christina (1943)             |              |             | 106185     |      |      |        |
| 5      | 25050849       | Hover Penelo                                                           | une (1950)                   |              | ALIS        | 105053     |      |      |        |
| 7      | 26950985       | Haushalter Je                                                          | annette (1969)               |              | 100         | 105050     |      |      |        |
| 8      | 24150474       | Schaernack, m                                                          | narie louise (1941)          |              |             |            |      |      |        |
| 9      | 26202857       | Dr. Hebe, Barl                                                         | bara (1962)                  |              |             | 325107     |      |      |        |
| 10     | 26751216       | Bock, Christia                                                         | ne (1967)                    |              |             | 394105     |      |      |        |
| 11     | 26851078       | Fölster, Gabrie                                                        | ele (1968)                   |              |             | 272620     |      |      |        |
| 12     | 25951094       | Brede, Carola                                                          | (1959)                       |              |             | 272619     |      |      |        |
| 13     | 26951038       | Völkers-Kießli                                                         | ng, Saskia (1969)            |              |             | 340662     |      |      |        |
| 14     | 25951137       | Schilling, Anne                                                        | e-Catrin (1959)              |              |             | 413343     |      |      |        |
| 15     | 26351199       | Dr. Hörmann,                                                           | Stefanie (1963)              |              |             | 116531     |      |      | M      |
| 16     | 26151137       | von Vopelius,                                                          | stefanie (1961)              |              |             |            |      |      |        |
| 17     | 26551340       | Biedermann, I                                                          | Marina (1965)                |              | ITA         | 272670     |      |      |        |
| 18     | 25851036       | Lübke-Detring                                                          | , Nicola (1958)              |              |             | 371373     |      |      |        |
| 19     | 25902750       | Klingmüller, S                                                         | usanne (1959)                |              |             | 371385     |      |      |        |
| 20     | 26151136       | Goepel, Bianc                                                          | a (1961)                     |              |             | 272693     |      |      |        |
| 21     | 25951133       | Hemmingson,                                                            | Friederike (1959)            |              |             | 272711     |      |      |        |
| 22     | 26002616       | Eversmann K                                                            | aia (1960)                   |              |             | 272700     |      |      |        |

# 3.5 Mannschaften

Hier werden die Mannschaften, die der Verein gemeldet hat, angezeigt, jedoch erst nach Ablauf der Meldefrist.

|                                                                                                    |                                                                                                    |                                                                                                    |                                                                                                    | 1                                                                                                    |                                                                                                    |
|----------------------------------------------------------------------------------------------------|----------------------------------------------------------------------------------------------------|----------------------------------------------------------------------------------------------------|----------------------------------------------------------------------------------------------------|----------------------------------------------------------------------------------------------------|----------------------------------------------------------------------------------------------------|
| Tennis Verban                                                                                                    | d e.V.                                                                                                    |                                                                                                    | 0                                                                                                    | 5                                                                                                    |                                                                                                    |
| HTV Aktive/Senio                                                                                                    | oren Jugen                                                                                                    | d Wettkämpfe Me                                                                                                    | denspiele                                                                                                    | Leh                                                                                                    | rwesen Partner                                                                                                    |
| Login Sommer 2012 Winte<br>Downloads                                                                                                    | er 11/12 Verei                                                                                                    | inssuche Spielersuche Som                                                                                                    | nmer 2011 Wi                                                                                                    | inter 12                                                                                                    | 2/13 Infos zur Saison                                                                                                    |
| Der Club an der Alster e.V.                                                                                                    |                                                                                                    |                                                                                                    |                                                                                                    |                                                                                                    |                                                                                                    |
| Vereinsinfo Begegnungen                                                                                                    | n Nam.                                                                                                    | Mannschaften                                                                                                    |                                                                                                    |                                                                                                    |                                                                                                    |
| Der Club an der Alster e V                                                                                                    |                                                                                                    |                                                                                                    |                                                                                                    |                                                                                                    |                                                                                                    |
| Vannschaften                                                                                                    |                                                                                                    |                                                                                                    |                                                                                                    |                                                                                                    |                                                                                                    |
| Gruppeneinteilung                                                                                                    |                                                                                                    |                                                                                                    |                                                                                                    |                                                                                                    |                                                                                                    |
|                                                                                                    |                                                                                                    |                                                                                                    |                                                                                                    |                                                                                                    |                                                                                                    |
|                                                                                                    |                                                                                                    |                                                                                                    |                                                                                                    |                                                                                                    |                                                                                                    |
| Winter 2012/2013                                                                                                    |                                                                                                    |                                                                                                    | 🔀 Ergebnistabell                                                                                                    | len gesan                                                                                                    | nt (pdf) 🔂 Ergebnistabellen kompakt (p                                                                                                    |
| Winter 2012/2013<br>Stuppe<br>Regional- und Nordliga Winter 2012/2013                                                                                                    | Mannschaft                                                                                                    | Mannschaftsführer                                                                                                    | Ergebnistabell<br>TabRang                                                                                                    | len gesen<br>Punkte                                                                                                    | nt (pdf) 🔂 Ergebnistabellen kompakt (p<br>Downlood                                                                                                    |
| Winter 2012/2013<br>Gruppe<br>Regional- und Nordliga Winter 2012/2013<br>Herren Regionalliga Nord-Ost                                                                                                    | Mennscheft<br>Herren (4er)                                                                                                    | Mannschaftsführer                                                                                                    | Ergebnistabell<br>TabRang<br>6                                                                                                    | len gesan<br>Punkte<br>0:0                                                                                                    | nt (pdf) 🔃 Ergebnistabellen kompakt (p<br>Download<br>🎹 Tabelle und Spielplan (pdf)                                                                                                    |
| Winter 2012/2013<br>Stuppe<br>Regional- und Nordliga Winter 2012/2013<br>Herren Regionalliga Nord-Ost<br>Herren 55 Regionalliga Nord-Ost                                                                                                    | Mannschaft<br>Herren (4er)<br>Herren 55 (4er)                                                                                                    | Mannischaftsführer<br>Kau Edwin (0402802211)                                                                                                    | Ergebnistabell<br>Tob-Rang<br>6<br>4                                                                                                   | len gesam<br>Punkte<br>0:0<br>0:0                                                                                                    | nt (pdf) 📳 Ergebnistabellen kompakt (p<br>Downlood<br>📆 Tabelle und Spielplan (pdf)<br>📆 Tabelle und Spielplan (pdf)                                                                                                    |
| Winter 2012/2013<br>Guppe<br>Regional- und Nordliga Winter 2012/2013<br>Herren Regionalliga Nord-Ost<br>Herren 55 Regionalliga Nord-Ost<br>Damen Regionalliga Nord-Ost                                                                                                    | Mannscheft<br>Herren (4er)<br>Herren 55 (4er)<br>Damen (4er)                                                                                                    | Mannochaftsführer<br>Kau Edwin (0402802211)                                                                                                    | Ergebnistabell<br>TebRang<br>6<br>4<br>4                                                                                               | Punkte<br>0:0<br>0:0<br>0:0                                                                                                    | nt (pdf) 📳 Ergebnistabellen kompakt (p<br>Downlood<br>📆 Tabelle und Spielplan (pdf)<br>📆 Tabelle und Spielplan (pdf)<br>🗊 Tabelle und Spielplan (pdf)                                                                                                    |
| Winter 2012/2013<br>Stuppe<br>Regional- und Nordliga Winter 2012/2013<br>Herren Regionalliga Nord-Ost<br>Herren 55 Regionalliga Nord-Ost<br>Damen Regionalliga Nord-Ost<br>Damen Nordliga                                                                                                    | Mennscheite<br>Herren (4er)<br>Herren 55 (4er)<br>Damen (4er)<br>Damen II (4er)                                                                                              | Mannochalteführer<br>Kau Edwin (0402802211)                                                                                                    | Ergebnistabell<br>Teù-Rang<br>6<br>4<br>4<br>1                                                                                         | en gesan<br>Punkte<br>0:0<br>0:0<br>0:0<br>0:0                                                                                                    | nt (pdf) 📳 Ergebnistabellen kompakt (p<br>Downlood<br>🕅 Tabelle und Spielplan (pdf)<br>🔝 Tabelle und Spielplan (pdf)<br>🔝 Tabelle und Spielplan (pdf)<br>📆 Tabelle und Spielplan (pdf)                                                                                                    |
| Winter 2012/2013<br>Guppe<br>Regional- und Nordliga Winter 2012/2013<br>Herren Regionalliga Nord-Ost<br>Herren 55 Regionalliga Nord-Ost<br>Damen Regionalliga Nord-Ost<br>Damen Nordliga<br>Sommer 2012                                                                                                    | Mannschaft<br>Herren (4er)<br>Herren 55 (4er)<br>Damen (4er)<br>Damen II (4er)                                                                                               | Mannischaftsführer<br>Kau Edwin (0402802211)                                                                                                    | Ergebnistabell<br>Tob-Rang<br>6<br>4<br>4<br>1<br>1                                                                                    | Punkte<br>0:0<br>0:0<br>0:0<br>0:0                                                                                                    | nt (pdf) 📳 Ergebnistabellen kompakt (p<br>Downlood<br>Tabelle und Spielplan (pdf)<br>Tabelle und Spielplan (pdf)<br>Tabelle und Spielplan (pdf)<br>Tabelle und Spielplan (pdf)<br>Tabelle und Spielplan (pdf)<br>Tabelle und Spielplan (pdf)                                                                                                    |
| Winter 2012/2013<br>Sruppe<br>Regional- und Nordliga Winter 2012/2013<br>Herren Regionalliga Nord-Ost<br>Herren 55 Regionalliga Nord-Ost<br>Damen Regionalliga Nord-Ost<br>Damen Nordliga<br>Sommer 2012<br>Sruppe                                                                                                    | Mannschaft<br>Herren (4er)<br>Herren 55 (4er)<br>Damen (4er)<br>Damen II (4er)                                                                                               | Mannschaftsführer<br>Kau Edwin (0402802211)<br>Mannschaftsführer                                                                                                    | Ergebnistabell<br>Tob-Rong<br>6<br>4<br>4<br>1<br>1<br>Ergebnistabell<br>Tob-Rong                                                      | Punkte<br>0:0<br>0:0<br>0:0<br>0:0<br>0:0<br>0:0<br>Punkte                                                                                                    | nt (pdf) 📳 Ergebnistabellen kompakt (p<br>Downlood<br>Tabelle und Spielplan (pdf)<br>Tabelle und Spielplan (pdf)<br>Tabelle und Spielplan (pdf)<br>Tabelle und Spielplan (pdf)<br>Tabelle und Spielplan (pdf)<br>nt (pdf) 🏗 Ergebnistabellen kompakt (p<br>Downlood                                                                                                    |
| Winter 2012/2013<br>Suppe<br>Regional- und Nordliga Winter 2012/2013<br>Herren Regionalliga Nord-Ost<br>Herren 55 Regionalliga Nord-Ost<br>Damen Regionalliga Nord-Ost<br>Damen Nordliga<br>Sommer 2012<br>Suppe<br>Regional- und Nordliga Sommer 2012                                                                                                    | Mannschaft<br>Herren (4er)<br>Herren 55 (4er)<br>Damen (4er)<br>Damen II (4er)<br>Mannschaft                                                                                 | Mannschaftsführer<br>Kau Edwin (0402802211)<br>Mannschaftsführer                                                                                                    | Ergebnistabell<br>Tob-Rang<br>6<br>4<br>4<br>1<br>1<br>Ergebnistabell<br>Tob-Rang                                                      | Punkte<br>0:0<br>0:0<br>0:0<br>0:0<br>0:0<br>0:0<br>0:0<br>Punkte                                                                                                    | nt (pdf) 📳 Ergebnistabellen kompakt (p<br>Downlood<br>Tabelle und Spielplan (pdf)<br>Tabelle und Spielplan (pdf)<br>Tabelle und Spielplan (pdf)<br>Tabelle und Spielplan (pdf)<br>t (pdf) 📆 Ergebnistabellen kompakt (p<br>Downlood                                                                                                    |
| Winter 2012/2013<br>Stuppe<br>Regional- und Nordliga Winter 2012/2013<br>Herren Regionalliga Nord-Ost<br>Herren 55 Regionalliga Nord-Ost<br>Damen Regionalliga Nord-Ost<br>Damen Nordliga<br>Sommer 2012<br>Stuppe<br>Regional- und Nordliga Sommer 2012<br>Herren Regionalliga Nord-Ost 1                                                                                                    | Mannschaft<br>Herren (4er)<br>Herren 55 (4er)<br>Damen (4er)<br>Damen II (4er)<br>Mannschaft<br>Herren                                                                       | Mannschaftsführer<br>Kau Edwin (0402802211)<br>Mannschaftsführer<br>Hlawatschek Uwe (015140148013)                                                                                                    | Ergebnistabell<br>Teb-Rang<br>6<br>4<br>4<br>1<br>1<br>Ergebnistabell<br>Teb-Rang<br>7                                                 | Punkte<br>0:0<br>0:0<br>0:0<br>0:0<br>0:0<br>0:0<br>len gesan<br>Punkte<br>0:12                                                                                                    | nt (pdf) 📳 Ergebnistabellen kompakt (p<br>Downlood<br>Tabelle und Spielplan (pdf)<br>Tabelle und Spielplan (pdf)<br>Tabelle und Spielplan (pdf)<br>Tabelle und Spielplan (pdf)<br>nt (pdf) 👔 Ergebnistabellen kompakt (p<br>Downlood<br>Tabelle und Spielplan (pdf)                                                                                                    |
| Winter 2012/2013<br>Suppe<br>Regional- und Nordliga Winter 2012/2013<br>Herren Regionalliga Nord-Ost<br>Herren 55 Regionalliga Nord-Ost<br>Damen Regionalliga Nord-Ost<br>Damen Nordliga<br>Sommer 2012<br>Suppe<br>Regional- und Nordliga Sommer 2012<br>Herren Regionalliga Nord-Ost 1<br>Herren 40 Regionalliga Nord-Ost 1                                                                                                    | Mannscheft<br>Herren (4er)<br>Herren 55 (4er)<br>Damen (4er)<br>Damen II (4er)<br>Mannscheft<br>Herren<br>Herren 40                                                          | Mannochaftsführer<br>Kau Edwin (0402802211)<br>Mannochaftsführer<br>Hlawatschek Uwe (015140148013)<br>Krüger Henning (01718306603)                                                                                                    | Ergebnistabell<br>Teb-Rang<br>6<br>4<br>4<br>1<br>1<br>Ergebnistabell<br>Teb-Rang<br>7<br>2                                            | Punkte<br>0:0<br>0:0<br>0:0<br>0:0<br>0:0<br>Punkte<br>0:12<br>10:4                                                                                                    | nt (pdf) 📳 Ergebnistabellen kompakt (p<br>Downlood<br>Tabelle und Spielplan (pdf)<br>Tabelle und Spielplan (pdf)<br>Tabelle und Spielplan (pdf)<br>Tabelle und Spielplan (pdf)<br>nt (pdf) 👔 Ergebnistabellen kompakt (p<br>Downlood<br>Tabelle und Spielplan (pdf)<br>Tabelle und Spielplan (pdf)<br>Tabelle und Spielplan (pdf)                                                                                                    |
| Winter 2012/2013<br>Guppe<br>Regional- und Nordliga Winter 2012/2013<br>Herren Regionalliga Nord-Ost<br>Herren 55 Regionalliga Nord-Ost<br>Damen Nordliga<br>Sommer 2012<br>Stuppe<br>Regional- und Nordliga Sommer 2012<br>Herren Regionalliga Nord-Ost 1<br>Herren 40 Regionalliga Nord-Ost 1<br>Herren 55 Regionalliga Nord-Ost 1                                                                                                    | Mannscheft<br>Herren (4er)<br>Herren 55 (4er)<br>Damen (4er)<br>Damen II (4er)<br>Mannscheft<br>Herren<br>Herren 40<br>Herren 55                                             | Mannochaftsführer<br>Kau Edwin (0402802211)<br>Mannochaftsführer<br>Hlawatschek Uwe (015140148013)<br>Krüger Henning (01718306603)<br>Kau Edwin (0402802211)                                                                                     | Ergebnistabell<br>Teb-Rang<br>6<br>4<br>4<br>1<br>1<br>Ergebnistabell<br>Teb-Rang<br>7<br>2<br>1                                       | en gesan<br>Punkte<br>0:0<br>0:0<br>0:0<br>0:0<br>en gesan<br>Punkte<br>0:12<br>10:4<br>12:0                                                                                                    | nt (pdf) 📳 Ergebnistabellen kompakt (p<br>Downlood<br>Tabelle und Spielplan (pdf)<br>Tabelle und Spielplan (pdf)<br>Tabelle und Spielplan (pdf)<br>Tabelle und Spielplan (pdf)<br>nt (pdf) Tabelle und Spielplan (pdf)<br>Tabelle und Spielplan (pdf)<br>Tabelle und Spielplan (pdf)<br>Tabelle und Spielplan (pdf)<br>Tabelle und Spielplan (pdf)<br>Tabelle und Spielplan (pdf)                                                                                                    |
| Winter 2012/2013<br>Guppe<br>Regional- und Nordliga Winter 2012/2013<br>Herren Regionalliga Nord-Ost<br>Herren 55 Regionalliga Nord-Ost<br>Damen Nordliga<br>Sommer 2012<br>Guppe<br>Regional- und Nordliga Sommer 2012<br>Herren Regionalliga Nord-Ost 1<br>Herren 40 Regionalliga Nord-Ost 1<br>Herren 55 Regionalliga Nord-Ost 1<br>Aufstiegsspiele zur NL 2013                                                                                                    | Mannscheft<br>Herren (4er)<br>Herren 55 (4er)<br>Damen (4er)<br>Damen II (4er)<br>Mannscheft<br>Herren<br>Herren 40<br>Herren 55<br>Damen                                    | Mannochaftsführer<br>Kau Edwin (0402802211)<br>Mannochaftsführer<br>Hlawatschek Uwe (015140148013)<br>Krüger Henning (01718306603)<br>Kau Edwin (0402802211)<br>Horn Janina (017632265037)                                                       | Ergebnistabell<br>Tob-Rang<br>6<br>4<br>4<br>1<br>1<br>Ergebnistabell<br>Tob-Rang<br>7<br>2<br>1<br>1<br>4                             | Punkte<br>0:0<br>0:0<br>0:0<br>0:0<br>0:0<br>0:0<br>Punkte<br>0:12<br>10:4<br>12:0<br>0:2                                                                                                    | nt (pdf) 📳 Ergebnistabellen kompakt (p<br>Downlood<br>Tabelle und Spielplan (pdf)<br>Tabelle und Spielplan (pdf)<br>Tabelle und Spielplan (pdf)<br>Tabelle und Spielplan (pdf)<br>nt (pdf) 📳 Ergebnistabellen kompakt (p<br>Downlood<br>Tabelle und Spielplan (pdf)<br>Tabelle und Spielplan (pdf)<br>Tabelle und Spielplan (pdf)<br>Tabelle und Spielplan (pdf)<br>Tabelle und Spielplan (pdf)<br>Tabelle und Spielplan (pdf)<br>Tabelle und Spielplan (pdf)                                                                                                    |
| Winter 2012/2013<br>Gruppe<br>Regional- und Nordliga Winter 2012/2013<br>Herren Regionalliga Nord-Ost<br>Herren 55 Regionalliga Nord-Ost<br>Damen Nordliga<br>Sommer 2012<br>Gruppe<br>Regional- und Nordliga Sommer 2012<br>Herren Regionalliga Nord-Ost 1<br>Herren 40 Regionalliga Nord-Ost 1<br>Herren 55 Regionalliga Nord-Ost 1<br>Aufstiegsspiele zur NL 2013<br>Damen 40 Nordliga 1                                                                                                    | Mennscheft<br>Herren (4er)<br>Herren 55 (4er)<br>Damen (4er)<br>Damen II (4er)<br>Mennscheft<br>Herren<br>Herren 40<br>Herren 55<br>Damen<br>Damen 40                        | Mannochaftsführer<br>Kau Edwin (0402802211)<br>Mannochaftsführer<br>Hlawatschek Uwe (015140148013)<br>Krüger Henning (01718306603)<br>Kau Edwin (0402802211)<br>Horn Janina (017632265037)<br>Brandis Sigrid (0174-4278120)                      | Ergebnistabell<br>Tob-Rang<br>6<br>4<br>4<br>1<br>1<br>Ergebnistabell<br>Tob-Rang<br>7<br>2<br>1<br>4<br>6                             | Punkte<br>0:0<br>0:0<br>0:0<br>0:0<br>0:0<br>0:0<br>Punkte<br>0:12<br>10:4<br>12:0<br>0:2<br>0:2                                                                                                    | nt (pdf) 📳 Ergebnistabellen kompakt (p<br>Downlood<br>Tabelle und Spielplan (pdf)<br>Tabelle und Spielplan (pdf)<br>Tabelle und Spielplan (pdf)<br>Tabelle und Spielplan (pdf)<br>t (pdf) 🕅 Ergebnistabellen kompakt (p<br>Downlood<br>Tabelle und Spielplan (pdf)<br>Tabelle und Spielplan (pdf)<br>Tabelle und Spielplan (pdf)<br>Tabelle und Spielplan (pdf)<br>Tabelle und Spielplan (pdf)<br>Tabelle und Spielplan (pdf)<br>Tabelle und Spielplan (pdf)<br>Tabelle und Spielplan (pdf)<br>Tabelle und Spielplan (pdf)<br>Tabelle und Spielplan (pdf)                                                                                                    |
| Winter 2012/2013<br>Suppe<br>Regional- und Nordliga Winter 2012/2013<br>Herren Regionalliga Nord-Ost<br>Herren 55 Regionalliga Nord-Ost<br>Damen Nordliga<br>Sommer 2012<br>Suppe<br>Regional- und Nordliga Sommer 2012<br>Herren Regionalliga Nord-Ost 1<br>Herren 55 Regionalliga Nord-Ost 1<br>Herren 55 Regionalliga Nord-Ost 1<br>Aufstiegsspiele zur NL 2013<br>Damen 40 Nordliga 1<br>Winter 2012/2013                                                                                                    | Mannscheft<br>Herren (4er)<br>Herren 55 (4er)<br>Damen (4er)<br>Damen II (4er)<br>Mannschaft<br>Herren<br>Herren 40<br>Herren 55<br>Damen<br>Damen 40                        | Mannochaftsführer<br>Kau Edwin (0402802211)<br>Mannochaftsführer<br>Hlawatschek Uwe (015140148013)<br>Krüger Henning (01718306603)<br>Kau Edwin (0402802211)<br>Horn Janina (017632265037)<br>Brandis Sigrid (0174-4278120)                      | Ergebnistabell<br>Tob-Rong<br>6<br>4<br>4<br>1<br>1<br>Ergebnistabell<br>Tob-Rong<br>7<br>2<br>1<br>4<br>6                             | Punkte<br>0:0<br>0:0<br>0:0<br>0:0<br>0:0<br>0:0<br>Punkte<br>0:12<br>10:4<br>12:0<br>0:2<br>0:10                                                                                                    | nt (pdf) 📳 Ergebnistabellen kompakt (p<br>Downlood<br>Tabelle und Spielplan (pdf)<br>Tabelle und Spielplan (pdf)<br>Tabelle und Spielplan (pdf)<br>Tabelle und Spielplan (pdf)<br>topdf) 🕅 Ergebnistabellen kompakt (p<br>Downlood<br>Tabelle und Spielplan (pdf)<br>Tabelle und Spielplan (pdf)<br>Tabelle und Spielplan (pdf)<br>Tabelle und Spielplan (pdf)<br>Tabelle und Spielplan (pdf)<br>Tabelle und Spielplan (pdf)<br>Tabelle und Spielplan (pdf)<br>Tabelle und Spielplan (pdf)<br>Tabelle und Spielplan (pdf)<br>Tabelle und Spielplan (pdf)<br>Tabelle und Spielplan (pdf)<br>Tabelle und Spielplan (pdf)<br>Tabelle und Spielplan (pdf)<br>Tabelle und Spielplan (pdf)                                          |
| Winter 2012/2013<br>Guppe<br>Regional- und Nordliga Winter 2012/2013<br>Herren Regionalliga Nord-Ost<br>Herren 55 Regionalliga Nord-Ost<br>Damen Regionalliga Nord-Ost<br>Damen Nordliga<br>Sommer 2012<br>Guppe<br>Regional- und Nordliga Sommer 2012<br>Herren Regionalliga Nord-Ost 1<br>Herren 40 Regionalliga Nord-Ost 1<br>Herren 55 Regionalliga Nord-Ost 1<br>Herren 55 Regionalliga Nord-Ost 1<br>Aufstiegsspiele zur NL 2013<br>Damen 40 Nordliga 1<br>Winter 2012/2013<br>Guppe                         | Mannschaft<br>Herren (4er)<br>Herren 55 (4er)<br>Damen (4er)<br>Damen II (4er)<br>Mannschaft<br>Herren<br>Herren 40<br>Herren 55<br>Damen<br>Damen 40                        | Mannochaftsführer<br>Kau Edwin (0402802211)<br>Mannochaftsführer<br>Hlawatschek Uwe (015140148013)<br>Krüger Henning (01718306603)<br>Kau Edwin (0402802211)<br>Horn Janina (017632265037)<br>Brandis Sigrid (0174-4278120)                      | Ergebnistabell<br>Tob-Rong<br>6<br>4<br>4<br>1<br>1<br>Ergebnistabell<br>7<br>2<br>1<br>1<br>4<br>6<br>Ergebnistabell                  | Punkte<br>0:0<br>0:0<br>0:0<br>0:0<br>0:0<br>0:0<br>Punkte<br>0:12<br>10:4<br>12:0<br>0:2<br>0:10<br>0:2<br>0:10                                                                                                    | nt (pdf) 📳 Ergebnistabellen kompakt (p<br>Downlood<br>Tabelle und Spielplan (pdf)<br>Tabelle und Spielplan (pdf) |
| Winter 2012/2013<br>Guppe<br>Regional- und Nordliga Winter 2012/2013<br>Herren Regionalliga Nord-Ost<br>Herren 55 Regionalliga Nord-Ost<br>Damen Regionalliga Nord-Ost<br>Damen Nordliga<br>Sommer 2012<br>Guppe<br>Regional- und Nordliga Sommer 2012<br>Herren Regionalliga Nord-Ost 1<br>Herren 40 Regionalliga Nord-Ost 1<br>Herren 55 Regionalliga Nord-Ost 1<br>Herren 55 Regionalliga Nord-Ost 1<br>Aufstiegsspiele zur NL 2013<br>Damen 40 Nordliga 1<br>Winter 2012/2013<br>Guppe<br>HAM Winter 2012/2013 | Mannscheft<br>Herren (4er)<br>Herren 55 (4er)<br>Damen (4er)<br>Damen II (4er)<br>Mannscheft<br>Herren<br>Herren 40<br>Herren 55<br>Damen<br>Damen 40                        | Mannschaftsführer<br>Kau Edwin (0402802211)<br>Mannschaftsführer<br>Hlawatschek Uwe (015140148013)<br>Krüger Henning (01718306603)<br>Kau Edwin (0402802211)<br>Horn Janina (017632265037)<br>Brandis Sigrid (0174-4278120)<br>Mannschaftsführer | Ergebnistabell<br>Tob-Rong<br>6<br>4<br>4<br>1<br>1<br>Ergebnistabell<br>Tob-Rong<br>7<br>2<br>1<br>1<br>4<br>6<br>5<br>Ergebnistabell | Punkte<br>0:0<br>0:0<br>0:0<br>0:0<br>0:0<br>0:0<br>Punkte<br>0:12<br>10:4<br>12:0<br>0:2<br>0:10<br>Variation (Comparison (Comparison (Compa | nt (pdf) 📳 Ergebnistabellen kompakt (p<br>Downlood<br>Tabelle und Spielplan (pdf)<br>Tabelle und Spielplan (pdf)<br>Tabelle und Spielplan (pdf)<br>Tabelle und Spielplan (pdf)<br>t (pdf) 👔 Ergebnistabellen kompakt (p<br>Downlood<br>Tabelle und Spielplan (pdf)<br>Tabelle und Spielplan (pdf)          |
| Winter 2012/2013<br>Guppe<br>Regional- und Nordliga Winter 2012/2013<br>Herren Regionalliga Nord-Ost<br>Herren 55 Regionalliga Nord-Ost<br>Damen Nordliga<br>Sommer 2012<br>Guppe<br>Regional- und Nordliga Sommer 2012<br>Herren Regionalliga Nord-Ost 1<br>Herren 40 Regionalliga Nord-Ost 1<br>Herren 55 Regionalliga Nord-Ost 1<br>Herren 55 Regionalliga Nord-Ost 1<br>Aufstiegsspiele zur NL 2013<br>Damen 40 Nordliga 1<br>Winter 2012/2013<br>Guppe<br>HAM Winter 2012/2013<br>Herren Oberliga Gr. 001     | Mannscheft<br>Herren (4er)<br>Herren 55 (4er)<br>Damen (4er)<br>Damen II (4er)<br>Mannscheft<br>Herren 40<br>Herren 55<br>Damen<br>Damen 40<br>Mannscheft<br>Herren II (4er) | Mannschaftsführer<br>Kau Edwin (0402802211)<br>Mannschaftsführer<br>Hlawatschek Uwe (015140148013)<br>Krüger Henning (01718306603)<br>Kau Edwin (0402802211)<br>Horn Janina (017632265037)<br>Brandis Sigrid (0174-4278120)<br>Mannschaftsführer | Ergebnistabell<br>Tob-Rong<br>6<br>4<br>4<br>1<br>1<br>Tob-Rong<br>7<br>2<br>1<br>1<br>4<br>6<br>Ergebnistabell<br>Tob-Rong<br>1       | Punkte<br>0:0<br>0:0<br>0:0<br>0:0<br>0:0<br>0:0<br>Punkte<br>0:12<br>10:4<br>12:0<br>0:2<br>0:2<br>0:10<br>Vankte<br>Punkte                                                                                                    | nt (pdf) 📳 Ergebnistabellen kompakt (p<br>Downlood<br>Tabelle und Spielplan (pdf)<br>Tabelle und Spielplan (pdf)                                                                                                    |

# 4. Spielpläne und Tabellen

Auf der Startseite von theLeague finden Sie in der Navigationsleiste (links) unter dem Menüpunkt "Saison" die einzelnen Wettbewerbe der Punktspiele.

Folgende Auswahl kann getroffen werden

**HTV Sommer 2011:** alle Spielpläne und Tabellen der Oberliga, Verbandsklassen der Damen, Herren und Altersklassen und Jugend.

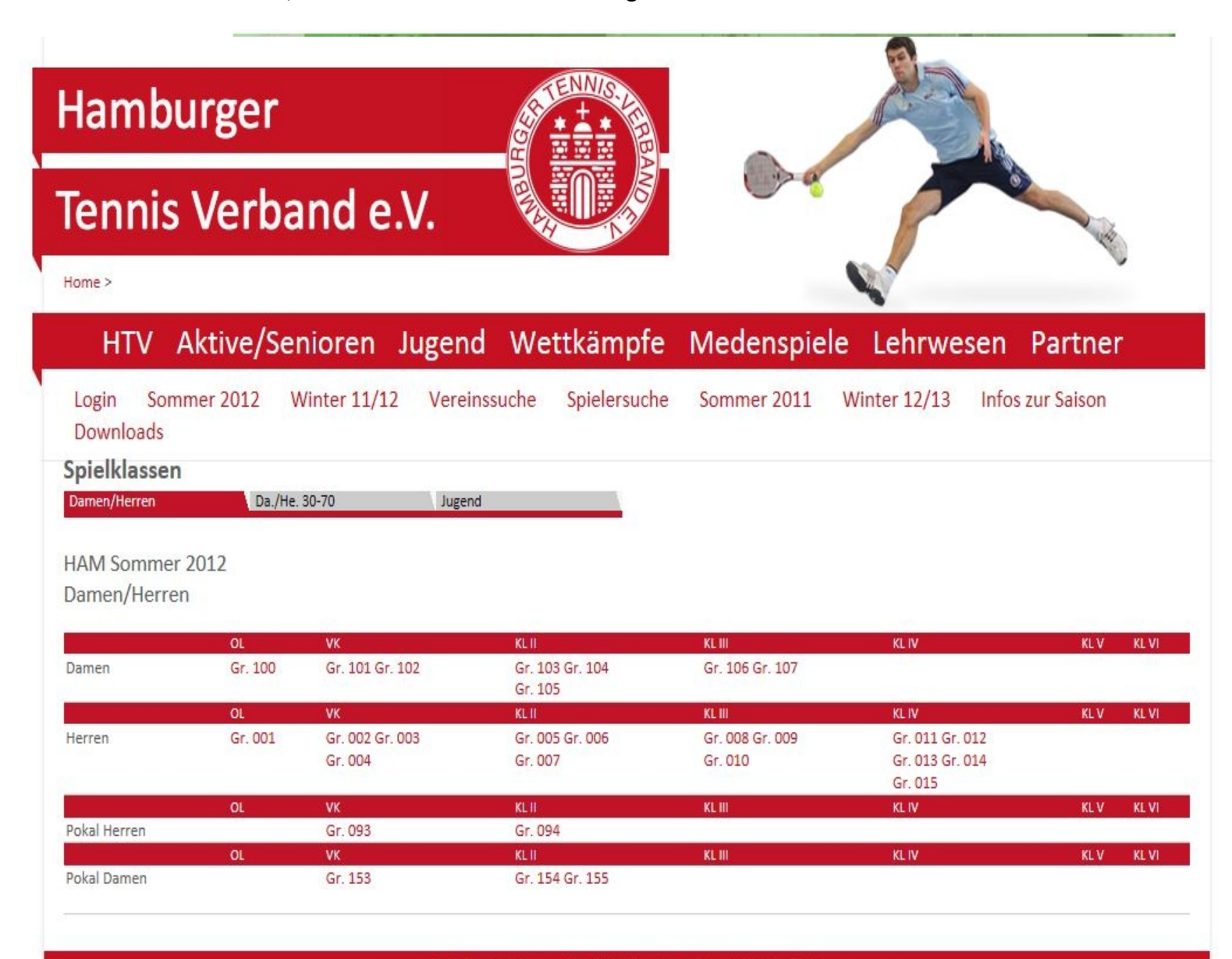

Für den Inhalt verantwortlich: Hamburger Tennis-Verband e.V. © 1999-2012 nu Datenautomaten GmbH - Automatisierte internetgestützte Netzwerklösungen

# Hamburger

Tennis Verband e.V.

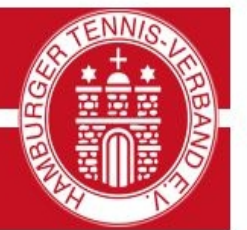

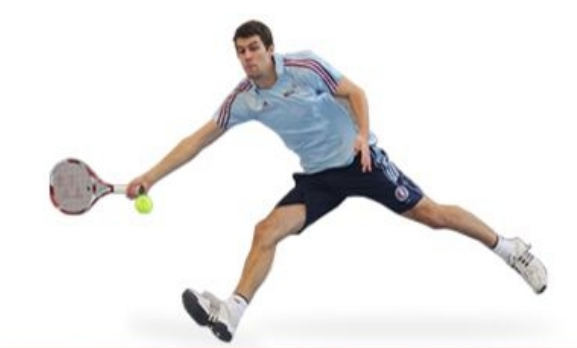

Home > HAM Sommer 2012 >

# HTV Aktive/Senioren Jugend Wettkämpfe Medenspiele Lehrwesen Partner

Login Sommer 2012 Winter 11/12 Vereinssuche Spielersuche Sommer 2011 Winter 12/13 Infos zur Saison Downloads

#### Herren Oberliga Gr. 001

HAM Sommer 2012 Herren Oberliga Gr. 001

Spielleiter: Peter Schnorr, 21149 Hamburg, Fritz Döhling Weg 9e Tel: 040 701 52 56 / Fax: 040 701 21 90 4 / eMail: peter.schnorr@t-online.de

#### Tabelle

|   | Rang | Mannschaft                | Begegnungen | S | U | N | Tab.Punkte | Matchpunkte | Sätze  | Spiele  |
|---|------|---------------------------|-------------|---|---|---|------------|-------------|--------|---------|
| • | 1    | Harvestehuder THC e.V.    | 7           | 7 | 0 | 0 | 14:0       | 55:8        | 112:19 | 737:374 |
|   | 2    | SV Blankenese             | 7           | 6 | 0 | 1 | 12:2       | 43:20       | 89:54  | 623:527 |
|   | 3    | Der Club an der Alster II | 7           | 4 | 0 | 3 | 8:6        | 39:24       | 87:53  | 651:493 |
|   | 4    | Großflottbeker THGC       | 7           | 4 | 0 | 3 | 8:6        | 32:31       | 72:73  | 583:590 |
| • | 5    | SC Victoria Hamburg       | 7           | 4 | 0 | 3 | 8:6        | 31:32       | 70:72  | 568:572 |
| • | 6    | TTK Sachsenwald           | 7           | 2 | 0 | 5 | 4:10       | 28:35       | 64:75  | 540:545 |
|   | 7    | Marienthaler THC          | 7           | 1 | 0 | 6 | 2:12       | 17:46       | 42:97  | 457:659 |
| • | 8    | THC von Horn und Hamm     | 7           | 0 | 0 | 7 | 0:14       | 7:56        | 21:114 | 328:727 |
|   |      |                           |             |   |   |   |            |             |        |         |

Klick auf eine Mannschaft für das "Mannschaftsportrait" mit weiteren Informationen (z.B. Spielplan, Auszug aus namentlicher Mannschaftsmeldung etc.)

| lamburger                                                                                         |                                                                                                    |                               |
|---------------------------------------------------------------------------------------------------|----------------------------------------------------------------------------------------------------|-------------------------------|
| ennis Verband e                                                                                   | e.V.                                                                                                    |                               |
| Home >                                                                                            |                                                                                                    |                               |
| HTV Aktive/Senioren                                                                               | Jugend Wettkämpfe Medenspi                                                                                                    | ele Lehrwesen Partner         |
| Login Sommer 2012 Winter 11/<br>Downloads                                                         | 12 Vereinssuche Spielersuche Sommer 2011                                                                                                    | Winter 12/13 Infos zur Saison |
| Mannschaftsportrait                                                                               |                                                                                                    |                               |
|                                                                                                   |                                                                                                    |                               |
| Harvestehuder THC e.V. (01012)<br>Herren , Sommer 2012                                            |                                                                                                    |                               |
| Harvestehuder THC e.V. (01012)<br>Herren , Sommer 2012<br>Verein                                  | Harvestehuder THC e.V. (01012)<br>Barmbeker Str. 106, 22303 Hamburg                                                                                                    |                               |
| Harvestehuder THC e.V. (01012)<br>Herren , Sommer 2012<br>Verein<br>Mannschaft                    | Harvestehuder THC e.V. (01012)<br>Barmbeker Str. 106, 22303 Hamburg<br>Harvestehuder THC e.V.                                                                                                    |                               |
| Harvestehuder THC e.V. (01012)<br>Herren , Sommer 2012<br>Verein<br>Mannschaft<br>Liga            | Harvestehuder THC e.V. (01012)<br>Barmbeker Str. 106, 22303 Hamburg<br>Harvestehuder THC e.V.<br>Herren Oberliga Gr. 001                                                                                                |                               |
| Harvestehuder THC e.V. (01012)<br>Herren , Sommer 2012<br>Verein<br>Mannschaft<br>Liga<br>Tabelle | Harvestehuder THC e.V. (01012)<br>Barmbeker Str. 106, 22303 Hamburg<br>Harvestehuder THC e.V.<br>Herren Oberliga Gr. 001<br>1. Platz<br>14:0 Punkte (Heim 8:0, Gast 6:0)<br>55:8 Matchpunkte (Einzel 36:6, Doppel 19:2) |                               |

| Datur | n, Uhrzeit       | Heimmannschaft         | Gastmannschaft            | Matchpunkte | Spielbericht |
|-------|------------------|------------------------|---------------------------|-------------|--------------|
| Sa.   | 28.04.2012 14:00 | Harvestehuder THC e.V. | Der Club an der Alster II | 5:4         | anzeigen     |
| So.   | 06.05.2012 14:00 | Harvestehuder THC e.V. | SC Victoria Hamburg       | 9:0         | anzeigen     |
| Sa.   | 12.05.2012 14:00 | Harvestehuder THC e.V. | TTK Sachsenwald           | 8:1         | anzeigen     |

# 5. Geschlossener Vereinsbereich

Bevor Sie im geschlossenen Vereinsbereich mit theLeague arbeiten können, müssen Sie sich als Anwender authentifizieren. Dies geschieht durch die Anmeldung mit Benutzername und Kennwort.

Die Anmeldung erfolgt auf der Startseite von theLeague rechts mit Benutzername und Paßwort.

#### 5.1 Mannschaftsmeldungen für die neue Saison

In der Übersicht sehen Sie den Gesamtstatus für Ihren Verein.

Klicken Sie auf "Mannschaftsmeldung bearbeiten" um Mannschaften neu zu melden, umzumelden oder abzumelden (nur auswählbar vor Ablauf der Meldefrist).

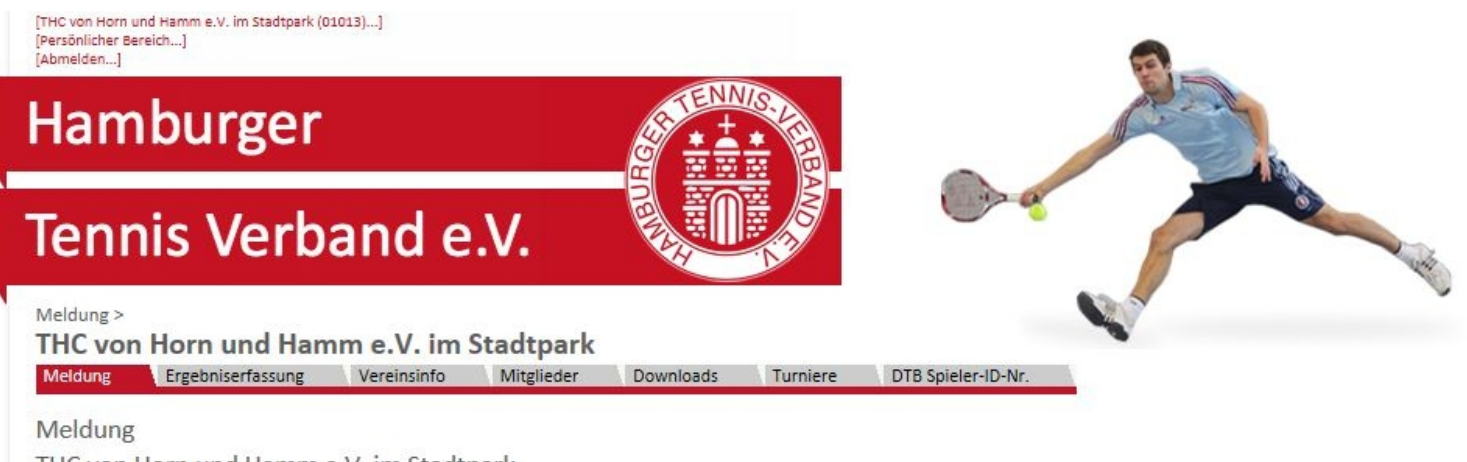

THC von Horn und Hamm e.V. im Stadtpark

#### Winter 2012/2013 Mannschaftsmeldung

Meldezeitraum: 15.05.2012 – 25.07.2012 Letzte Bearbeitung Verein: 12.07.2012 12:37, info@thc-hornhamm.de Letzte Bearbeitung Verband/Bezirk: 21.06.2012 10:40, htv-hh@t-online.de

Spiellizenzverwaltung

Meldezeitraum: 01.11.2012 - 31.01.2013 und 15.02.2013 - 15.03.2013

Lizenzliste 🔂 [PDF-Download]

#### Namentliche Mannschaftsmeldung bearbeiten...

Meldezeitraum: 12.09.2012 – 10.12.2012 Letzte Bearbeitung Verein: 21.09.2012 17:44, info@thc-hornhamm.de

- 4 Namentliche Mannschaftsmeldung(en) bearbeitet
- 3 Namentliche Mannschaftsmeldung(en) noch nicht bearbeitet!

Im nächsten Jahr können hier unter "Mannschaftsmeldung bearbeiten" Mannschaften neu gemeldet, umgemeldet und abgemeldet werden.

Hier sehen Sie im nächsten Jahr alle in der Vorsaison gemeldeten Mannschaften. Jede einzelne Mannschaft ist auszuwählen und der Status für die neue Saison anzugeben.

| THC vor<br>Meldung                    | Horn und Han                                                              | nm e.V. im<br>Vereinsinfo                            | Stadtpark<br>Mitglieder          | Downloads         | Turniere | DTB Spieler-ID-Nr. |  |
|---------------------------------------|---------------------------------------------------------------------------|------------------------------------------------------|----------------------------------|-------------------|----------|--------------------|--|
|                                       | Horn und Hamm                                                             | e V im Stadt                                         | nark                             |                   |          |                    |  |
| Winter 20                             | 12/2013                                                                   | c.v. mi staat                                        | purk                             |                   |          |                    |  |
| Mannscha                              | ftsmeldung                                                                |                                                      |                                  |                   |          |                    |  |
| Meldezeit<br>Letzte Bea<br>Letzte Bea | raum: 15.05.2012 – 25<br>irbeitung Verein: 12.03<br>irbeitung Verband/Bez | i.07.2012<br>7.2012 12:37, info<br>irk: 21.06.2012 1 | @thc-hornhamr<br>0:40, htv-hh@t- | n.de<br>online.de |          |                    |  |
| Spiellizenz                           | verwaltung                                                                |                                                      |                                  |                   |          |                    |  |
| Meldezeit                             | raum: 01.11.2012 - 31                                                     | .01.2013 und 15.                                     | 02.2013 - 15.03                  | 2013              |          |                    |  |
| • Lize                                | nzliste 🔁 [PDF-Downle                                                     | oad]                                                 |                                  |                   |          |                    |  |
| Namentlic                             | he Mannschaftsmeldur                                                      | ng bearbeiten                                        |                                  |                   |          |                    |  |
|                                       |                                                                           | 1                                                    |                                  |                   |          |                    |  |

Um die namentliche Mannschaftsmeldung zu bearbeiten, klicken Sie auf "Namentliche Mannschaftsmeldung bearbeiten".

Es öffnet sich folgendes Fenster:

| Veldung   | Download | Status                | letzte Bearbeitung<br>Verein              | letzte Bearbeitung<br>Verband/Bezirk | Meldezeitraum           |
|-----------|----------|-----------------------|-------------------------------------------|--------------------------------------|-------------------------|
| Damen     | 2        | noch nicht bearbeitet |                                           |                                      | 12.09.2012 - 14.12.2012 |
| Damen 30  | DF]      | bearbeitet            | 18.09.2012 14:59,<br>info@thc-hornhamm.de |                                      | 12.09.2012 - 09.10.2012 |
| Herren    |          | noch nicht bearbeitet |                                           |                                      | 12.09.2012 - 14.12.2012 |
| Herren 30 | DF]      | bearbeitet            | 17.09.2012 15:08,                         |                                      | 12.09.2012 - 09.10.2012 |

Hier wird Ihnen angezeigt, welche Mannschaften schon bearbeitet sind und welche noch nicht.

Wenn Sie nun auf eine Altersklasse (z.B. "Kleinfeld U10") klicken, öffnet sich folgendes Fenster:

| Herren |                         |    |      |    |           |            |    |     |      | Mitglieder                                             |
|--------|-------------------------|----|------|----|-----------|------------|----|-----|------|--------------------------------------------------------|
| Rang   | Spieler                 | VJ | Nat. | MF | ID-Nummer | GebDat.    | SG | Lös | chen | Regelkonform   alle Mitglieder                         |
| 1      | Lauland, Andreas        | 1  | DEN  |    | 18150214  | 06.03.1981 |    |     | Ū    | Abou Boutros, Alexander (1998)<br>Ahlburg, Marc (1986) |
| 2      | Melskens, Jacob         | 2  | DEN  |    | 18501774  | 20.03.1985 |    |     | Ŵ    | Aiello, Damiano (1938)<br>Albrecht, Oliver (1971)      |
| 3      | La Forgia, Daniel       | 3  | AUS  |    | 18850400  | 12.11.1988 |    |     | Ť    | Andersen, Thomas (1966)<br>Andritschke, Kai (1972)     |
| 1      | Weiland, Lukas          | 4  |      |    | 18900438  | 17.02.1989 |    |     | Ū    | Arad, Farid (1988)<br>Argentieri Timo (1983)           |
| 5      | Deneke, Kai             | 5  |      |    | 17400109  | 06.01.1974 |    |     | Ū    | Asbeck, Gunther (1969)                                 |
| 5      | Witten, Conrad          | 6  |      |    | 18802506  | 01.09.1988 |    |     | Ť    | Averhof, Carsten (1973)<br>Averhof, Carsten (1973)     |
| 7      | Stock, Alexander        | 7  |      |    | 18008198  | 08.07.1980 |    |     | Ŵ    | Barmscheidt, Dirk (1968)                               |
| В      | Pätzmann, Thorsten      | 8  |      |    | 18050747  | 12.07.1980 |    |     | Ŵ    | Barth, Andreas (1975)<br>Beck, Alexander (1983)        |
| 9      | Weidemann, Frank        | θ  |      |    | 18205246  | 07.05.1982 |    |     | Ť    | als Spieler mit Rang     1                             |
| 10     | Krüger, Peter-Maximilia | 10 |      |    | 19200044  | 09.03.1992 |    |     | Ť    | 🔘 nur als Mannschaftsführer                            |
| 11     | Reich, Marian           | 11 |      |    | 18609900  | 21.10.1986 |    |     | Ť    | << Einfügen                                            |
| 12     | Nendza, Fabian          | 12 |      |    | 18100436  | 20.11.1981 |    |     | Ť    | * Spieler hat die maximal mögliche Anzahl an Einträg   |
| 13     | Grundmann, Christian    | 13 |      |    | 18405552  | 02.08.1984 |    | 100 | Ê    | Nam. Meldungen erreicht                                |

Hier können Sie auch die namentliche Aufstellung der Mannschaft aus dem letzten Jahr sehen.

#### Beschreibung der Spalten in der namentlichen Mannschaftsmeldung

| Herren |                  |    |      |    |           |            |    | -        |
|--------|------------------|----|------|----|-----------|------------|----|----------|
| Rang   | Spieler          | ٧J | Nat. | MF | ID-Nummer | GebDat.    | SG | Löschen  |
| 1      | Lauland, Andreas | 1  | DEN  |    | 18150214  | 06.03.1981 |    | <b>D</b> |

#### Rang

Dies ist die Arbeitsspalte für die Erstellung der Reihenfolge nach Spielstärke.

#### Spieler

Hier stehen die Spieler/die Spielerinnen, welche für die kommende Saison spielberechtigt sind.

#### VJ

Unter "*VJ*" (Vorjahr) findet sich die Position, an welcher der Spieler/die Spielerin im vergangenen Jahr in der gleichen Altersklasse gemeldet war. Diese Information wird

automatisch ins Folgejahr übernommen, wenn der Spieler/die Spielerin in der gleichen Altersklasse gemeldet wird.

#### Nat.

Die Nationalität des Spielers/der Spielerin wird aus dem Mitgliederstamm übernommen.

#### ID-Nummer

Die ID-Nummer des Spielers/der Spielerin wird über die Spielerdatenbank des DTB in die Mitgliederdaten übernommen.

#### Geb.-Dat.

Das Geburtsdatum des Spielers/der Spielerin wird ebenfalls über die Spielerdatenbank des HTV in die Mitgliederdaten übernommen.

#### SG

Wenn Sie Gastspieler/innen auf die Mannschaftsmeldung setzen, erscheint hier die Vereinsnummer des Stammvereins dieses Spielers/dieser Spielerin.

#### Löschen

Hier können Sie einen Spieler/eine Spielerin aus der Aufstellung entfernen.

#### Bearbeitung der namentlichen Mannschaftsmeldung

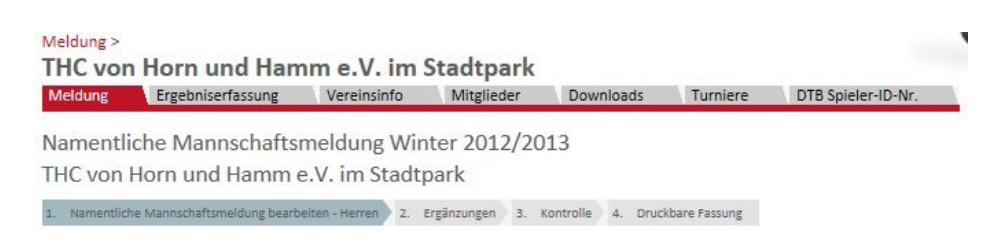

#### 1) Spieler/Spielerinnen einfügen

Um einen/eine neuen/neue Spieler/Spielerin in die Mannschaftsmeldung einzufügen, müssen Sie diesen/diese in der Auswahlbox unter "**Regelkonform**" anklicken.

| lerren |                          |    |      |    |           |            |    |       |      |
|--------|--------------------------|----|------|----|-----------|------------|----|-------|------|
| lang   | Spieler                  | VJ | Nat. | MF | ID-Nummer | GebDat.    | SG | Lös   | chen |
| í l    | Lauland, Andreas         | 1  | DEN  |    | 18150214  | 06.03.1981 |    |       | Ť    |
|        | Melskens, Jacob          | 2  | DEN  |    | 18501774  | 20.03.1985 |    |       | Ū    |
|        | La Forgia, Daniel        | 3  | AUS  |    | 18850400  | 12.11.1988 |    |       | Ū    |
|        | Weiland, Lukas           | 4  |      |    | 18900438  | 17.02.1989 |    |       | Ū    |
| 5      | Deneke, Kai              | 5  |      |    | 17400109  | 06.01.1974 |    |       | Ū    |
| ;      | Witten, Conrad           | 6  |      |    | 18802506  | 01.09.1988 |    |       | Ū    |
| 7      | Stock, Alexander         | 7  |      |    | 18008198  | 08.07.1980 |    |       | Ŵ    |
|        | Pätzmann, Thorsten       | 8  |      |    | 18050747  | 12.07.1980 |    |       | -    |
|        | Weidemann, Frank         | 9  |      |    | 18205246  | 07.05.1982 |    |       | Ū    |
| 10     | Krüger, Peter-Maximilian | 10 |      |    | 19200044  | 09.03.1252 |    |       | Ū    |
| 11     | Reich, Marian            | 11 |      |    | 18609900  | 1.10.1986  |    |       | ti i |
| 12     | Nendza, Fabian           | 12 |      |    | 18107.36  | 20.11.1981 |    | 1     | Ū    |
| 3      | Grundmann, Christian     | 13 |      |    | 18405552  | 02 08 1984 |    | [222] |      |

In der Auswahlbox sind nur die Spieler/Spielering en aufgeführt, die für die Altersklasse auf Grund des Alters und der gültigen Spielberechtigung in Frage kommen. Oberhalb des Buttons "**Einfügen**" muss der Punkt bei "**als Spieler mit Rang"** gesetzt und dahinter die Position, an welcher der Spieler/die Spielerin eingereiht wird, eingetragen werden. Danach den Button "**Einfügen**" anklicken.

Dies führen Sie fort, bis Ihre Mannschaft vollzählig ist bzw. die Mannschaften dieser Altersklasse vollständig sind.

#### 2) Spieler/Spielerinnen löschen

Soll ein Spieler/eine Spielerin nicht mehr in der Aufstellung erscheinen, so müssen Sie in dem Feld hinter dem Spieler ein Häkchen setzen und anschließend den Button **"Löschen"** betätigen.

| Herren | nene mannschartsmeluung bea | Deito | en   |    |           |            |    |     | Mitglieder                                        |                |
|--------|-----------------------------|-------|------|----|-----------|------------|----|-----|---------------------------------------------------|----------------|
| Rang   | Spieler                     | VJ    | Nat. | MF | ID-Nummer | GebDat.    | SU | hen | Regelkonform   alle Mitglieder                    |                |
| 1      | Lauland, Andreas            | 1     | DEN  |    | 18150214  | 06.03.1981 |    | Ť   | Abou Boutros, Alexander (1998)                    | (=)            |
| 2      | Melskens, Jacob             | 2     | DEN  |    | 18501774  | 20.03.1985 |    | Ŵ   | Aiello, Damiano (1938)<br>Albrecht, Oliver (1971) |                |
| 3      | La Forgia, Daniel           | 3     | AUS  |    | 18850400  | 12.11.1988 |    | Ť   | Andersen, Thomas (1966)                           |                |
| 4      | Weiland, Lukas              | 4     |      |    | 18900438  | 17.02.1989 |    | Ť   | Arad, Farid (1988)                                |                |
| 5      | Deneke, Kai                 | 5     |      |    | 17400109  | 06.01.1974 |    | Ť   | Asbeck, Gunther (1969)                            |                |
| 6      | Witten, Conrad              | 6     |      |    | 18802506  | 01.09.1988 |    | Ŵ   | Averhof, Carsten (1973)                           |                |
| 7      | Stock, Alexander            | 7     |      |    | 18008198  | 08.07.1980 |    | Ť   | Barmscheidt, Dirk (1968)                          |                |
| 8      | Pätzmann, Thorsten          | 8     |      |    | 18050747  | 12.07.1980 |    | Ť   | Barth, Andreas (1977)<br>Beck, Alexander (1963)   | -              |
| 9      | Weidemann, Frank            | 9     |      |    | 18205246  | 07.05.1982 |    | Ť   | als Spieler nit Rang 1                            |                |
| 10     | Krüger, Peter-Maximilian    | 10    |      |    | 19200044  | 09.03.1992 | 15 | Ŵ   | Onu als Mannschaftsführer                         |                |
| 11     | Reich, Marian               | 11    |      |    | 18609900  | 21.10.1986 |    | Ŵ   | << Einfügen                                       |                |
| 12     | Nendza, Fabian              | 12    |      |    | 18100436  | 20.11.1981 |    | P   | * Snieler hat die maximal mögliche Anzahl         | an Finträger   |
| 13     | Grundmann, Christian        | 13    |      |    | 18405552  | 02.08.1984 |    | ŵ   | Nam. Meldungen erreicht                           | on ciriti agei |

Der Spieler/die Spielerin erscheint nun im rechten Auswahlfenster und kann jederzeit wieder in die Mannschaftsmeldung eingefügt werden

#### 3) Ergänzungen

Wenn Sie alle Spielerinnen und Spieler eingegeben haben, dann klicken Sie auf den Button "Weiter".

Klicken Sie anschließend erneut auf den Button **"Weiter**" um auf die Kontroll-Seite zu gelangen.

| armentliche Mannschaftsmeldung Winter 2012/2013<br>IC von Horn und Hammer V. im Stadtpark<br>Namentliche Mannschaftsmeldung bearbeite - Herren 2. Ergänzungen 3. Kontrolle 4. Druckbare Fassung<br>bbrechen << Zurück Weiter >><br>. Namentliche Mannschaftsmeldung bearbeiten Spieler | Immentliche Mannschaftsmeldung Winter 2012/2013<br>IC von Horn und Hammer.V. im Stadtpark<br>Namentliche Mannschaftsmeldung bearbeiten 2. Ergänzungen 3. Kontrolle 4. Druckbare Fassung<br>bbrechen << Zurück Weiter >><br>. Namentliche Mannschaftsmeldung bearbeiten Spieler |                         |
|----------------------------------------------------------------------------------------------------|----------------------------------------------------------------------------------------------------|-------------------------|
| IC von Horn und Hammer.V. im Stadtpark Namentliche Mannschaftsmeldung bearbeiten Spieler Spieler                                                                                                    | IC von Horn und Hammer.V. im Stadtpark Namentliche Mannschaftsmeldung bearbeit - Herren 2. Ergänzungen 3. Kontrolle 4. Druckbare Fassung bbrechen << Zurück Weiter >> . Namentliche Mannschaftsmeldung bearbeiten Spieler                                                      |                         |
| Namentliche Mannschaftsmeldung bearbeiten       2. Ergänzungen       3. Kontrolle       4. Druckbare Fassung         Abbrechen       << Zurück       Weiter >>         1. Namentliche Mannschaftsmeldung bearbeiten       Spieler                                                      | Namentliche Mannschaftsmeldung bearbeiten       2. Ergänzungen       3. Kontrolle       4. Druckbare Fassung         Abbrechen       << Zurück                                                                                                    |                         |
| Abbrechen << Zurück Weiter >> -1. Namentliche Mannschaftsmeldung bearbeiten Spieler                                                                                                    | Abbrechen << Zurück Weiter >> -1. Namentliche Mannschaftsmeldung bearbeiten Spieler                                                                                                    |                         |
|                                                                                                    |                                                                                                    |                         |
|                                                                                                    | kang Spieler VJ Nat. Mir ID-Nummer GebDat. SG Loschen Regelk                                                                                                    | utros. Alexander (1998) |

#### 4) Kontrolle

Nun gelangen Sie auf die Seite Kontrolle. Hier können Sie Ihre Eingaben noch einmal kontrollieren. Wenn alle Eingaben korrekt sind, klicken Sie auf den Button "Speichern".

| ment      | liche Mannschafts peldi                 | ung Winter 2012/20     | 113       |         |                   |           |            |                           |
|-----------|-----------------------------------------|------------------------|-----------|---------|-------------------|-----------|------------|---------------------------|
| C vor     | Horn und Hamm e V. in                   | n Stadtpark            | 15        |         |                   |           |            |                           |
| Namonti   | iche Mannechaftemeldung beachelles. He  | rea 2 Frainware 3      | Kontrolle | d Dave  | Whate Eacrupt     |           |            |                           |
| anienu    | ione manischartsmeinung dearbeit 17- Re | aren z. crganzungen 3. | AUTO DR   | 4. Druc | what e i assolite |           |            |                           |
| . has als |                                         |                        |           |         |                   |           |            |                           |
| brech     | en << Zuruck Speichern                  |                        |           |         |                   |           |            |                           |
|           |                                         |                        |           |         |                   |           |            |                           |
| Kontr     | olle                                    |                        |           |         |                   |           |            |                           |
| erren     |                                         |                        |           |         |                   |           |            |                           |
| ng        | Spieler                                 |                        | VJ        | Nat.    | MF                | ID-Nummer | GebDat.    | SG                        |
|           | Lauland, Andreas                        |                        | 1         | DEN     | Herren (4er)      | 18150214  | 06.03.1981 | deed oo beel ee belike be |
|           | Malakana Jasah                          |                        | 2         | DEN     | Herren II (4er)   | 18501774  | 20.03.1985 |                           |
|           | IVIEISKENS, Jacob                       |                        |           |         |                   |           |            |                           |

#### 5) Druckbare Fassung

Nach dem Speichern können Sie sich die namentliche Mannschaftsmeldung als pdf-Dokument aufrufen und ausdrucken.

# 5.3 Ergebniserfassung

| Meldung >  |                         |                   |              |            |          |                    | MAN Y |
|------------|-------------------------|-------------------|--------------|------------|----------|--------------------|-------|
| THC voi    | n Hern und Han          | nm e.V. im        | Stadtpark    |            |          |                    |       |
| Meldung    | Ergebniserfassung       | Vereinsinfo       | Mitglieder   | Downloads  | Turniere | DTB Spieler-ID-Nr. |       |
| Meldung    |                         |                   |              |            |          |                    |       |
| FHC von    | Horn und Hamm           | e.V. im Stadt     | park         |            |          |                    |       |
| Winter 20  | 12/2013                 |                   |              |            |          |                    |       |
| Mannscha   | aftsmeldung             |                   |              |            |          |                    |       |
| Meldezeit  | traum: 15.05.2012 – 25  | 5.07.2012         |              |            |          |                    |       |
| Letzte Bea | arbeitung Verein: 12.07 | 7.2012 12:37, Mfc | @thc-hornham | m.de       |          |                    |       |
|            |                         |                   |              |            |          |                    |       |
|            |                         |                   |              |            |          |                    |       |
|            |                         |                   |              |            |          |                    |       |
|            |                         |                   |              | • <i>"</i> |          |                    |       |

Klicken Sie auf den Karteireiter "Ergebniserfassung"

Hier können Sie nun nach Mannschaften und Spielen Ihres Vereins selektieren. Wenn Sie z.B. **"Zeitraum" "Winter 2012/2013"** eingeben, erscheinen alle Spiele des Vereins im Jahr 2011.

| [THC von Horn und Hamm e.V. im Stadtpark (01013<br>[Persönlicher Bereich]<br>[Abmelden] | l)]                                                                                                    |                         |                   |        |                              |         |
|-----------------------------------------------------------------------------------------|----------------------------------------------------------------------------------------------------|-------------------------|-------------------|--------|------------------------------|---------|
| Hamburger                                                                               | E Contraction of the second second se |                         |                   | R      |                              |         |
| Tennis Verba                                                                            | nd e.V.                                                                                                    |                         |                   | 1      |                              |         |
| Ergebniserfassung ><br>THC von Horn und Hamm<br>Meldung Ergebniserfassung               | <b>e.V. im Stadtpark</b><br>Vereinsinfo Mitglieder Downl                                                                                                    | oads Turniere DTB S     | oieler-ID-Nr.     | -      |                              |         |
| Ergebniserfassung<br>THC von Horn and Hamm e.V                                          | . im Stadtpark                                                                                                    |                         |                   |        |                              |         |
| Spielburichte suchen                                                                    |                                                                                                    |                         |                   |        |                              |         |
| Minnschaft alle<br>Zeitraum  Winter 2012/ O Optione Vunbearbeitete S                    | 2013  bis (Beispiel: 1 Spielberichte anzeigen                                                                                                    | .12.2006)               |                   |        |                              |         |
| Spielplan                                                                               |                                                                                                    |                         |                   |        |                              |         |
| Datum Uhr Halle                                                                         | Liga Heimmannschaft                                                                                                    | Gastmannschaft          | Matchpunkte Sätze | Spiele | Spielbericht                 | -       |
| Sa. 13.10.2012 10:00 Verbandshalle                                                      | H4UKL III THC von Horn und Hamm                                                                                                    | Kilpper THC (w.o.)      | 6:0 12:0          | 72:0   | Gast - w.o.                  | (pdf)   |
| 50. 14.10.2012 10:00 Verbandshalle                                                      | HES OL THE VON HORN UND Hamm                                                                                                    | I. C. ASPRIA E.V.       | 6:0 12:0          | /3:28  | anzeigen                     | (pdf)   |
| So. 14.10.2012 14:00 Verbandshalle                                                      | D30KL II THC von Horn und Hamm                                                                                                    | Niendorfer TSV e.V.     | 3:3 6:8           | 46:61  | anzeigen                     | (pdf)   |
| Sa. 20.10.2012 10:00 Verbandshalle                                                      | H4UKL III THC von Horn und Hamm                                                                                                    | THC am Forsthot e.V. II | 6:0 12:0          | /3:17  | anzeigen                     | (pdf)   |
| So. 28.10.2012 11:00 Verbandshalle                                                      | D30KL II THC von Horn und Hamm                                                                                                    | THC Altona-Bahrenfeld   | 0:0 0:0           | 0:0    | zurückgezogen                | 区 (pdf) |
| So. 11.11.2012 10:00 Verbandshalle                                                      | H65 OL THC von Horn und Hamm                                                                                                    | Walddörfer THC          | 0:0 0:0           | 0:0    | erfassen                     | (pdf)   |
| So. 11.11.2012 11:00 THC Forsthof                                                       | H30 VK THC von Horn und Hamm                                                                                                    | Farmsener TV            | 0:0 0:0           | 0:0    | ursprünglich am 10.11. 18:00 | (pdf)   |
| So. 25.11.2012 11:00 THC Forsthof                                                       | H30 VK THC von Horn und Hamm                                                                                                    | HTC Blumenau            | 0:0 0:0           | 0:0    | ursprünglich am 24.11. 18:00 | 📐 (pdf) |
| So. 06.01.2013 11:00 Verbandshalle                                                      | H KI. II THC von Horn und Hamm II                                                                                                    | Hamburger Polo Club II  | 0:0 0:0           | 0:0    | ursprünglich am 12.01. 18:00 | (pdf)   |
| So. 06.01.2013 12:00 THC Forsthof                                                       | D OL THC von Horn und Hamm II                                                                                                    | Marienthaler THC        | 0:0 0:0           | 0:0    | ursprünglich am 05.01. 18:00 | (pdf)   |

In der Spalte "Spielbericht" können Sie sehen, welche Spielberichte bereits erfasst sind und welche nicht.

Um ein neues Ergebnis in den Spielbericht einzugeben, klicken Sie hinter der Begegnung auf "erfassen".

Nun erscheint der Spielbericht, den Sie bearbeiten können.

Herren 65 Oberliga Gr. 049 THC von Horn und Hamm - Walddörfer THC, Termin: So. 11.11.2012 10:00 trisson 2. kontrolle 3. Druckbare Fassung Abbrechen Weiter >> Status Status Status w.o. - Mannschaft nicht zur Begegnung angetreten unterbrochen und/oder verschoben auf Das Feld "w.o." füllen Sie nur aus, wenn eine Mannschaft zum Spiel nicht angetreten ist

(w.o. = walk over = ohne Spiel).

Wird ein Spiel unterbrochen und/oder verschoben, müssen Sie den neu festgesetzten Spieltermin und die Uhrzeit im Spielbericht eintragen. Beachten Sie dabei die Schreibweise des Datums und der Uhrzeit!).

Nun können Sie die einzelnen Spielergebnisse eingeben. Wählen Sie die Namen der Spieler/innen der Heim- und Gastmannschaft aus und geben bei den Einzeln und Doppeln die Spielergebnisse ein.

Kleinfeld-Ergebnisse werden per Hand in die Ergebnisfelder eingegeben (z.B. 4:0, 4:1).

| IC         | von Horn und Hamm                                                                                                    |                                     | W.O.*                            | Wa              | alddörfer THC                                                                                                    | W.O.*                                  | 1.Satz                             | 2.Satz                      | 3.Satz |
|------------|----------------------------------------------------------------------------------------------------|-------------------------------------|----------------------------------|-----------------|----------------------------------------------------------------------------------------------------|----------------------------------------|------------------------------------|-----------------------------|--------|
|            | Bitte Spieler auswählen                                                                                                    | •                                   |                                  | 1               | Bitte Spieler auswählen                                                                                                    |                                        | 0 0                                | 0 0                         | 0 0    |
|            | Bitte Spieler auswählen                                                                                                    |                                     |                                  | 2               | Bitte Spieler auswählen                                                                                                    |                                        | 0 0                                | 0 0                         | 0 0    |
|            | Bitte Spieler auswählen                                                                                                    |                                     |                                  | 3               | Bitte Spieler auswählen                                                                                                    |                                        | 0 0                                | 0 0                         | 0 0    |
|            | Bitte Spieler auswählen                                                                                                    | •                                   |                                  | 4               | Bitte Spieler auswählen                                                                                                    |                                        | 0 0                                | 0 0                         | 0 0    |
| ) v        | v.o. (eng. <i>walk-over</i> ) = ohne Spiel/<br>n unterlegenen Spieler setzen und<br>labbruches erfassen.                                                             | Spielabbruch: b<br>I den Spielstand | oei w.o. die Mi<br>d zum Zeitpun | arkiei<br>kt de | rung<br>25<br>0:6 1:5<br>Eingabe des Ma                                                                                                    | 6:2 6:3<br>2:6 3:6<br>atch-Tiebreak bi | 6:4 7:<br>4:6 5:<br>tte über die 1 | 5 7:6<br>7 6:7<br>Tastatur. |        |
| una        | velsniele                                                                                                    |                                     | 1010000                          |                 |                                                                                                    | 100000000                              |                                    | 0.0-1-                      | 3 Satz |
| 16         | von Horn und Hamm                                                                                                    |                                     | W.0.*                            | Wa              | alddorfer THC                                                                                                    | W.0.*                                  | 1.Satz                             | 2.Satz                      |        |
| 51         | Bitte Spieler auswählen                                                                                                    |                                     | w.o.*                            | 1               | Bitte Spieler auswählen                                                                                                    | w.o.*                                  | 1.Satz                             | 0 0                         | 0 0    |
| HC         | von Horn und Hamm<br>Bitte Spieler auswählen<br>Bitte Spieler auswählen                                                                                              | •                                   | w.o.*                            | 1               | alddorfer THC       Bitte Spieler auswählen       Bitte Spieler auswählen                                                                     | w.o.*                                  | 0 0                                | 0 0                         | 0 0    |
| H2         | von Horn und Hamm<br>Bitte Spieler auswählen<br>Bitte Spieler auswählen<br>Bitte Spieler auswählen                                                                   | •                                   | w.o.*                            | 1<br>2          | alddorfer THC       Bitte Spieler auswählen       Bitte Spieler auswählen       Ibitte Spieler auswählen                                      | w.o.*                                  | 0 0<br>0 0                         | 0 0<br>0 0                  | 0 0    |
| 1<br>2     | von Horn und Hamm<br>Bitte Spieler auswählen<br>Bitte Spieler auswählen<br>Bitte Spieler auswählen                                                                   | •                                   | w.o.*                            | 1<br>2          | Bitte Spieler auswählen                                                                                                    | w.o.*                                  | 0 0                                | 00                          | 0      |
| DONS       | von Horn und Hamm<br>Bitte Spieler auswählen<br>Bitte Spieler auswählen<br>Bitte Spieler auswählen<br>Bitte Spieler auswählen                                        | <b>x</b><br><b>x</b><br><b>x</b>    | w.o.*                            | 2               | alddorfer THC         Bitte Spieler auswählen         Bitte Spieler auswählen         Bitte Spieler auswählen         Bitte Spieler auswählen | w.o.*                                  | 0 0<br>0 0                         | 0 0<br>0 0                  | 00     |
| ons<br>per | von Horn und Hamm<br>Bitte Spieler auswählen<br>Bitte Spieler auswählen<br>Bitte Spieler auswählen<br>Bitte Spieler auswählen<br>tiges<br>schiedsrichter             |                                     |                                  | 2               | Aldorfer THC<br>Bitte Spieler auswählen •<br>Bitte Spieler auswählen •<br>Bitte Spieler auswählen •                                           | w.o.*                                  | 1.Satz<br>000                      |                             | 0 0    |
| ons        | von Horn und Hamm<br>Bitte Spieler auswählen<br>Bitte Spieler auswählen<br>Bitte Spieler auswählen<br>Bitte Spieler auswählen<br>tiges<br>schiedsrichter<br>erkungen |                                     | w.o.*                            | 2<br>2          | Alddorfer THC Bitte Spieler auswählen Bitte Spieler auswählen Bitte Spieler auswählen Bitte Spieler auswählen                                 |                                        | 1.Satz<br>0 0<br>0 0               |                             | 00     |
| ons        | von Horn und Hamm Bitte Spieler auswählen Bitte Spieler auswählen Bitte Spieler auswählen Bitte Spieler auswählen tiges schiedsrichter erkungen                      |                                     | w.o.*                            | 2               | aldorfer THC Bitte Spieler auswählen Bitte Spieler auswählen Bitte Spieler auswählen Bitte Spieler auswählen  *                               | w.o.*                                  | 1.3atz                             |                             | 00     |

Abbrechen Weiter >>

Wird ein Einzel oder Doppel nicht gespielt (z.B. verletzt, Spieler nicht angetreten), darf hier keinesfalls 4:0, 4:0 eingetragen werden. Es muss zwingend **"w.o."** hinter dem entsprechenden Spieler angeklickt sein.

Bei Abbruch wegen Verletzung ist der Spielstand bei Abbruch einzutragen und dann mit **"w.o."** zu versehen. Bitte tragen Sie anschließend unter Bemerkungen ein, dass ein Spielabbruch bei dem entsprechenden Spiel stattgefunden hat.

Im untersten Teil des Spielberichtes wird der Oberschiedsrichter der Begegnung namentlich eingetragen, sowie Bemerkungen zum Spiel.

Wenn Sie den Spielbericht fertig eingegeben haben, klicken Sie auf den Button **"Weiter"**. Es erscheint die zweite Kontrollseite. Auf dieser Seite können Sie die korrekte Berechnung der Spieler überprüfen und anschließend den Spielbericht abspeichern.

| [THC von Horn und Ha<br>[Persönlicher Bereich.<br>[Abmelden]                                                               | amm e.V. im Stadtpark (01013<br>]                                                                                                    | i)]                                                                        |                                                                                                    |                                                                                                    |                                               |                                                        | 1                                                 | 5                                                                                                    |                                                                                                    |
|----------------------------------------------------------------------------------------------------|----------------------------------------------------------------------------------------------------|----------------------------------------------------------------------------|----------------------------------------------------------------------------------------------------|----------------------------------------------------------------------------------------------------|-----------------------------------------------|--------------------------------------------------------|---------------------------------------------------|----------------------------------------------------------------------------------------------------|----------------------------------------------------------------------------------------------------|
| Hamb                                                                                                    | ourger                                                                                                    |                                                                            |                                                                                                    |                                                                                                    | -                                             |                                                        | C.                                                |                                                                                                    |                                                                                                    |
| Tenni                                                                                                    | s Verba                                                                                                    | nd                                                                         | e.V. 🖏                                                                                                    |                                                                                                    |                                               |                                                        | 8                                                 | The second                                                                                                    |                                                                                                    |
| Ergebniserfassun<br>THC von He<br>Meldung E                                                                                | ng ><br>orn und Hamm<br>Ergebniserfassung                                                                                                    | e.V. ir                                                                    | n Stadtpark<br>Mitglieder Downlo                                                                                                    | ads Turniere DTB                                                                                                    | Spieler-ID-Nr.                                | 9                                                      | -                                                 |                                                                                                    |                                                                                                    |
| Ergebniserfa                                                                                                    | issung                                                                                                    |                                                                            |                                                                                                    |                                                                                                    |                                               |                                                        |                                                   |                                                                                                    |                                                                                                    |
| THC von Hor                                                                                                    | rn und Hamm e.V                                                                                                    | . im Sta                                                                   | dtpark                                                                                                    |                                                                                                    |                                               |                                                        |                                                   |                                                                                                    |                                                                                                    |
| Spielberichte su                                                                                                    | ichen                                                                                                    |                                                                            |                                                                                                    |                                                                                                    |                                               |                                                        |                                                   |                                                                                                    |                                                                                                    |
| Mannschaft                                                                                                    | alle                                                                                                    |                                                                            |                                                                                                    |                                                                                                    |                                               |                                                        |                                                   |                                                                                                    |                                                                                                    |
| Zeitraum                                                                                                    | Winter 2012                                                                                                    | 2013 💌                                                                     |                                                                                                    |                                                                                                    |                                               |                                                        |                                                   |                                                                                                    |                                                                                                    |
|                                                                                                    | 0                                                                                                    | bis                                                                        | (Beispiel: 12.                                                                                                    | 12.2006)                                                                                                    |                                               |                                                        |                                                   |                                                                                                    |                                                                                                    |
| Optionen<br>Suchen                                                                                                    | unbearbeitete :                                                                                                    | Spielberich                                                                | te anzeigen                                                                                                    |                                                                                                    |                                               |                                                        |                                                   |                                                                                                    |                                                                                                    |
| Spielplan                                                                                                    |                                                                                                    |                                                                            |                                                                                                    |                                                                                                    |                                               |                                                        |                                                   |                                                                                                    |                                                                                                    |
| Datum                                                                                                    | Uhr Halle                                                                                                    | Liga                                                                       | Heimmannschaft                                                                                                    | Gastmannschaft                                                                                                    | Matchpunkte                                   | Sätze                                                  | Spiele                                            | Spielbericht                                                                                                    |                                                                                                    |
| Sa. 13.10.2012                                                                                                    | 10:00 Verbandshalle                                                                                                    | H40KL III                                                                  | THC von Horn und Hamm                                                                                                    | Klipper THC (w.o.)                                                                                                    | 6:0                                           | 12:0                                                   | 72:0                                              | Gast - w.o.                                                                                                    | 🔀 (pdf)                                                                                                    |
| So 14 10 2012                                                                                                    | 10:00 Verbandshalle                                                                                                    | H65 OI                                                                     | THC yon Horn und Hamm                                                                                                    | T C ACODIA - M                                                                                                    | 100                                           | 12-0                                                   | 73.28                                             | anzeigen                                                                                                    |                                                                                                    |
| So. a AU. EU.A.                                                                                                    | autor renoundatione                                                                                                    | 1105 01                                                                    |                                                                                                    | T. C. ASPRIA e.V.                                                                                                    | 6:0                                           | 12.0                                                   | 10.20                                             | A CONTRACTOR OF A CONTRACTOR OF A CONTRACTOR OF A CONTRACTOR OF A CONTRACTOR OF A CONTRACTOR OF A CONTRACTOR OF                                   | (pdf)                                                                                                    |
| So. 14.10.2012                                                                                                    | 14:00 Verbandshalle                                                                                                    | D30KL II                                                                   | THC von Horn und Hamm                                                                                                    | Niendorfer TSV e.V.                                                                                                    | 3:3                                           | 6:8                                                    | 46:61                                             | anzeigen                                                                                                    | (pdf)                                                                                                    |
| So. 14.10.2012<br>Sa. 20.10.2012                                                                                           | 14:00 Verbandshalle<br>10:00 Verbandshalle                                                                                                    | D30KL II<br>H40KL III                                                      | THC von Horn und Hamm<br>THC von Horn und Hamm                                                                                                    | Niendorfer TSV e.V.<br>THC am Forsthof e.V. II                                                                                                    | 6:0<br>3:3<br>6:0                             | 6:8<br>12:0                                            | 46:61<br>73:17                                    | anzeigen<br>anleigen                                                                                                    | (pdf)                                                                                                    |
| So. 14.10.2012<br>Sa. 20.10.2012<br>So. 28.10.2012                                                                         | 14:00 Verbandshalle<br>10:00 Verbandshalle<br>11:00 Verbandshalle                                                                                           | D30KL II<br>H40KL III<br>D30KL II                                          | THC von Horn und Hamm<br>THC von Horn und Hamm<br>THC von Horn und Hamm                                                                                                    | Niendorfer TSV e.V.<br>THC am Forsthof e.V. II<br>THC Altona-Bahrenfeld                                                                                                    | 6:0<br>3:3<br>6:0<br>0:0                      | 6:8<br>12:0<br>0:0                                     | 46:61<br>73:17<br>0:0                             | anzeigen<br>anweigen<br>zurückgezogen                                                                                                    | (pdf)                                                                                                    |
| So. 14.10.2012<br>Sa. 20.10.2012<br>So. 28.10.2012<br>So. 11.11.2012                                                       | 14:00 Verbandshalle<br>10:00 Verbandshalle<br>11:00 Verbandshalle<br>10:00 Verbandshalle                                                                    | D30KL II<br>H40KL III<br>D30KL II<br>H65 OL                                | THC von Horn und Hamm<br>THC von Horn und Hamm<br>THC von Horn und Hamm<br>THC von Horn und Hamm                                                                            | 1. C. ASPRIA E.V.<br>Niendorfer TSV e.V.<br>THC am Forsthof e.V. II<br>THC Altona-Bahrenfeld<br>Walddörfer THC                                                                  | 6:0<br>3:3<br>6:0<br>0:0<br>0:0               | 6:8<br>12:0<br>0:0<br>0:0                              | 46:61<br>73:17<br>0:0<br>0:0                      | anzeigen<br>anzeigen<br>zurückgezogen<br>erfassen                                                                                                 | (pdf)                                                                                                    |
| So. 14.10.2012<br>Sa. 20.10.2012<br>So. 28.10.2012<br>So. 11.11.2012<br>So. 11.11.2012                                     | 14:00 Verbandshalle<br>10:00 Verbandshalle<br>11:00 Verbandshalle<br>10:00 Verbandshalle<br>11:00 THC Forsthof                                              | D30KL II<br>H40KL III<br>D30KL II<br>H65 OL<br>H30 VK                      | THC von Horn und Hamm<br>THC von Horn und Hamm<br>THC von Horn und Hamm<br>THC von Horn und Hamm<br>THC von Horn und Hamm                                                   | Niendorfer TSV e.V.<br>Niendorfer TSV e.V.<br>THC am Forsthof e.V. II<br>THC Altona-Bahrenfeld<br>Walddörfer THC<br>Farmsener TV                                                | 6:0<br>3:3<br>6:0<br>0:0<br>0:0<br>0:0        | 6:8<br>12:0<br>0:0<br>0:0<br>0:0                       | 46:61<br>73:17<br>0:0<br>0:0                      | anzeigen<br>apeligen<br>Iurückgezogen<br>erfassen<br>ursprünglich am 10.11. 18:00                                                                 | (pdf)                                                                                                    |
| So. 14.10.2012<br>Sa. 20.10.2012<br>So. 28.10.2012<br>So. 11.11.2012<br>So. 11.11.2012<br>So. 25.11.2012                   | 14:00 Verbandshalle<br>10:00 Verbandshalle<br>11:00 Verbandshalle<br>10:00 Verbandshalle<br>11:00 THC Forsthof<br>11:00 THC Forsthof                        | D30KL II<br>H40KL III<br>D30KL II<br>H65 OL<br>H30 VK<br>H30 VK            | THC von Horn und Hamm<br>THC von Horn und Hamm<br>THC von Horn und Hamm<br>THC von Horn und Hamm<br>THC von Horn und Hamm<br>THC von Horn und Hamm                          | Niendorfer TSV e.V.<br>Niendorfer TSV e.V.<br>THC am Forsthof e.V. II<br>THC Altona-Bahrenfeld<br>Walddörfer THC<br>Farmsener TV<br>HTC Blumenau                                | 6:0<br>3:3<br>6:0<br>0:0<br>0:0<br>0:0<br>0:0 | 6:8<br>12:0<br>0:0<br>0:0<br>0:0                       | 46:61<br>73:17<br>0:0<br>0:0<br>0:0<br>0:0        | anzeigen<br>asteligen<br>surückgezogen<br>erfassen<br>ursprünglich am 10.11. 18:00<br>ursprünglich am 24.11. 18:00                                | 区 (pdf)<br>反 (pdf)<br>反 (pdf)<br>反 (pdf)<br>反 (pdf)<br>反 (pdf)<br>反 (pdf)<br>反 (pdf)                                                                                                    |
| So. 14.10.2012<br>Sa. 20.10.2012<br>So. 28.10.2012<br>So. 11.11.2012<br>So. 11.11.2012<br>So. 25.11.2012<br>So. 06.01.2013 | 14:00 Verbandshalle<br>10:00 Verbandshalle<br>11:00 Verbandshalle<br>10:00 Verbandshalle<br>11:00 THC Forsthof<br>11:00 THC Forsthof<br>11:00 Verbandshalle | D30KL II<br>H40KL III<br>D30KL II<br>H65 OL<br>H30 VK<br>H30 VK<br>H KL II | THC von Horn und Hamm<br>THC von Horn und Hamm<br>THC von Horn und Hamm<br>THC von Horn und Hamm<br>THC von Horn und Hamm<br>THC von Horn und Hamm<br>THC von Horn und Hamm | T. C. ASPRIA E.V.     Niendorfer TSV e.V.     THC am Forsthof e.V. II     THC Altona-Bahrenfeld     Walddörfer THC     Farmsener TV     HTC Blumenau     Hamburger Polo Club II | 6:0<br>3:3<br>6:0<br>0:0<br>0:0<br>0:0<br>0:0 | 12:0<br>6:8<br>12:0<br>0:0<br>0:0<br>0:0<br>0:0<br>0:0 | 46:61<br>73:17<br>0:0<br>0:0<br>0:0<br>0:0<br>0:0 | anzeigen<br>an eigen<br>rurückgezogen<br>erfassen<br>ursprünglich am 10.11. 18:00<br>ursprünglich am 24.11. 18:00<br>ursprünglich am 12.01. 18:00 | (pdf)           (pdf)           (pdf)           (pdf)           (pdf)           (pdf)           (pdf)           (pdf)           (pdf)           (pdf)           (pdf)           (pdf)           (pdf)           (pdf)           (pdf)           (pdf)           (pdf) |

Anschließend können Sie sich den eingegebenen Spielbericht ausdrucken, in dem Sie wieder die Seite der Ergebniserfassung aufrufen und hinter der gewünschten Begegnung auf **"(pdf)"** klicken.

#### 5.4 Vereinsinfo

Über diesen Karteireiter können Sie grundlegende Daten Ihres Vereins ändern, z.B. Bankverbindungen, Postanschrift, Platz- und Hallenanschrift sowie Anzahl der Plätze.

| Hamburger   Tennis Verbadde Av   Versitein   Versitein <                                                                                                    | [Persörlicher Bereich]<br>[Abmelden]                                                                                                    | and -1                                                                                                    | 2                                                                                                    |                                                                                                    |  |
|----------------------------------------------------------------------------------------------------|----------------------------------------------------------------------------------------------------|----------------------------------------------------------------------------------------------------|----------------------------------------------------------------------------------------------------|----------------------------------------------------------------------------------------------------|--|
| Precision Construction   Version Construction   Version Construction <th>Hamburg</th> <th>er 🖉 👬</th> <th></th> <th>Mehrspartenverein     Freizeitverein</th> <th></th>                                                                    | Hamburg                                                                                                    | er 🖉 👬                                                                                                    |                                                                                                    | Mehrspartenverein     Freizeitverein                                                                                     |  |
| Stamdaten   Vereinisname   V Volksdorf-Wensenbalken e.V.   Kurzname   D'Wensenbalken   D'Wensenbalken   Videsdorf-Wensenbalken   Videsdorf-Wensenbalken   O'B-Nane   D'B-Væreinisnummer   02028   Lisf-Ar.   Debitor-Mr.   Debitor-Mr. <th>Vereinsinfo &gt;<br/>TV Volksdorf-Wens<br/>Medurg Ergebniertas<br/>Vereinsinformationer<br/>TV Volksdorf-Wensenball</th> <th>rband e.V.</th> <th>Platradresse<br/>Nume<br/>Straile<br/>PLZ / Ort<br/>Land<br/>Telefon Privat<br/>Telefon Geschuft<br/>Telefon Mobil<br/>Pas Privat</th> <th>TV Volksdorf-Wensenbalken e.V.<br/>Skeinreye 44<br/>22339 / Hamburg<br/>Deutschland<br/>6038649</th> <th></th> | Vereinsinfo ><br>TV Volksdorf-Wens<br>Medurg Ergebniertas<br>Vereinsinformationer<br>TV Volksdorf-Wensenball                                                     | rband e.V.                                                                                                    | Platradresse<br>Nume<br>Straile<br>PLZ / Ort<br>Land<br>Telefon Privat<br>Telefon Geschuft<br>Telefon Mobil<br>Pas Privat          | TV Volksdorf-Wensenbalken e.V.<br>Skeinreye 44<br>22339 / Hamburg<br>Deutschland<br>6038649                              |  |
| Druckname TV Wensenhallen   Videotext-Name TV Valksdorf-Wensenhalken   DTB-Name TV Valksdorf-Wensenhalken   Vereinsnummer 0028   DES-Nr. Image   Debitor-Nr. Image   Gründungsjahr Telefon Striast   Dubhaus Debitschaftet (ig/nein)   Region Hamburg   Verein ist Verband, Bezirk oder Kreis.                                                                                                    | Stammdaten<br>Vereinsname<br>Kurzname                                                                                                    | TV Volksdorf-Wensenbalken e.V.<br>TV Volksdorf-Wensenbalken                                                                                                    | Fax Geschäft<br>E-Mail<br>Homepage                                                                                                 | TVW-online.com                                                                                                    |  |
| Hallenadresse                                                                                                    | Druchname<br>Videotext-Name<br>DTB-Name<br>Vereinsnummer<br>DTB-Vereinsnummer<br>LSB-Nr.<br>Debitor-Nr.<br>Gründungsjahr<br>Eintrittsdatum<br>Clubhaus<br>Region | TV Wensenbalken       TV Volksdorf-Wensenbalken       02028       D400002028       Wensenbalken       Witschaftet (la/nein)       Hamburg 💌       Verein ist Verband, Bezirk oder Kreis. | Postadrense<br>Name<br>Straile<br>PLZ / Ort<br>Telefon Privat<br>Telefon Mobil<br>Fax Privat<br>Fax Geschäft<br>E-Mail<br>Homepage | TV Volksforf-Wersenbalken e.V.<br>Steinreye 4<br>22359 / Hamburg<br>6038669<br>info@twv online.com<br>www.trw-online.com |  |
|                                                                                                    |                                                                                                    |                                                                                                    | Hallenadresse                                                                                                    |                                                                                                    |  |

# 5.5 Mitgliederverwaltung

Über den Karteireiter "Mitglieder" lässt sich die Mitgliederverwaltung steuern.

1

|             |                         |             | /          |           |          |                    |
|-------------|-------------------------|-------------|------------|-----------|----------|--------------------|
|             |                         |             |            |           |          |                    |
| 2           |                         |             |            |           |          |                    |
| TV Volk     | sdorf-Wensenb           | alken e.V.  |            |           |          |                    |
| Meldung     | Ergebniserfassung       | Vereinsinfo | Mitglieder | Downloads | Turniere | DTB Spieler-ID-Nr. |
| Vereinsm    | itglieder               |             |            |           |          |                    |
| TV Volkso   | dorf-Wensenbalke        | en e.V.     |            |           |          |                    |
| Downloa     | ad Mitgliederdaten (Exc | el, csv)    |            |           |          |                    |
| Neues N     | Aitglied hinzufügen     |             |            |           |          |                    |
| Mitglied su | chen                    |             |            |           |          |                    |
| Personen    | alle                    |             |            |           | A-Z 🔻    |                    |
| Nachname    |                         |             |            | 0.0       |          |                    |
|             |                         |             |            |           |          |                    |
|             | Mitglieder ar           | nzeigen     |            |           |          |                    |
|             |                         |             |            |           |          |                    |

Unter "**Mitglieder anzeigen**" können Sie alle bereits eingegebenen Mitglieder anzeigen lassen oder gezielt nach einem bestimmten Mitglied Ihres Vereins suchen.

| dung               | Ergebniserfassung                              | Vereinsinfo    | Mitglieder | Downloads | Turniere | DTB Spieler-ID-Nr. |        |
|--------------------|------------------------------------------------|----------------|------------|-----------|----------|--------------------|--------|
| reinsm             | itglieder                                      |                |            |           |          |                    |        |
| Volkso             | orf-Wensenbalke                                | en e.V.        |            |           |          |                    |        |
| Downlos<br>Neues N | ad Mitgliederdaten (Exe<br>Aitglied hinzufügen | cel, csv)      |            |           |          |                    |        |
| Mitg               | lied such an                                   |                |            |           |          |                    |        |
| Person<br>Nachn    | nen alle<br>name                               |                | ▼ A-Z ▼    | ]         |          |                    |        |
|                    | Mit                                            | glieder anzeig | gen        |           |          |                    |        |
| 9 gefu             | nden   Seite 1 von                             | 1              |            |           |          |                    |        |
| Name               |                                                |                | Gebur      | tsdatum   |          | Lizenz-Nr.         | Adress |
| Bette              | ls, Tim                                        |                | 01.01.     | 2001      |          | 0+                 |        |
| Heue               | r, Lucas                                       |                | 01.01.     | 1999      |          |                    |        |
| Höwi               | ng, Tillmann                                   |                | 01.01.     | 1997      |          | -                  |        |
| Liedt              | ke, Mauritz                                    |                | 01.01.     | 1997      |          | -                  |        |
| Ohlig,             | Laurenz                                        |                | 01.01.     | 1998      |          | 14                 |        |
| Otto,              | Linus                                          |                | 01.01.     | 1997      |          | 12                 |        |
| -                  | ch, Jonathan                                   |                | 01.01.     | 1997      |          | -                  |        |
| Piets              |                                                |                | 01.01      | 1998      |          | -                  |        |
| Schm               | idt, Carolina                                  |                | 01.01.     | 1000      |          |                    |        |

Um neue Mitglieder einzugeben klicken Sie auf "**neues Mitglied hinzufügen**". Es erscheint folgendes Fenster:

| Mitglieder > | sdorf-Wensenb     | alken e.V.  |            |           |          |                    | - |
|--------------|-------------------|-------------|------------|-----------|----------|--------------------|---|
| Meldung      | Ergebniserfassung | Vereinsinfo | Mitglieder | Downloads | Turniere | DTB Spieler-ID-Nr. |   |

Mitglied anlegen - Person suchen, die eventuell schon vorhanden sind

| Person suchen, Nar | ne        |              |  |
|--------------------|-----------|--------------|--|
| Nachname           |           |              |  |
| Vorname            |           |              |  |
| Geburtsdatum       |           | [IIIL.MM.TT] |  |
| Personen suchen    | Abbrechen |              |  |

#### Geben Sie den (Suchparameter) Namen ein und klicken auf "Personen suchen".

Es erscheint folgende Seite:

| gen - Person s   | uchen, die eve                                                                                                   | ntuell schon vor                                                                                                    | handen sind                                                                                                    | DTB Spieler-ID-Nr.                                                                                                    |                        |
|------------------|----------------------------------------------------------------------------------------------------|----------------------------------------------------------------------------------------------------|----------------------------------------------------------------------------------------------------|----------------------------------------------------------------------------------------------------|------------------------|
| Name             |                                                                                                    |                                                                                                    |                                                                                                    |                                                                                                    |                        |
| cordula          |                                                                                                    |                                                                                                    |                                                                                                    |                                                                                                    |                        |
| hennig           |                                                                                                    |                                                                                                    |                                                                                                    |                                                                                                    |                        |
|                  | דד.]                                                                                                    | [LLL.MN                                                                                                    |                                                                                                    |                                                                                                    |                        |
| Abbrechen        | ]                                                                                                    |                                                                                                    |                                                                                                    |                                                                                                    |                        |
| ( Nobrechen      | J.                                                                                                    |                                                                                                    |                                                                                                    |                                                                                                    |                        |
|                  |                                                                                                    |                                                                                                    |                                                                                                    |                                                                                                    |                        |
| Geburtsda        | atum Lizenz-Ni                                                                                                   | ID-Nummer                                                                                                    | Mitelied bei                                                                                                    |                                                                                                    |                        |
| 07.05.19         | 64 36183                                                                                                    | 26400954                                                                                                    | TV Volksdorf-Wens                                                                                                    | enbalken e.V. (HAM)                                                                                                    | als Mitglied aufnehmen |
|                  |                                                                                                    |                                                                                                    |                                                                                                    |                                                                                                    |                        |
| gen              |                                                                                                    |                                                                                                    |                                                                                                    |                                                                                                    |                        |
| n als Mitglied a | anlegen                                                                                                    |                                                                                                    |                                                                                                    |                                                                                                    |                        |
| <b></b>          | •                                                                                                    |                                                                                                    |                                                                                                    |                                                                                                    |                        |
|                  |                                                                                                    |                                                                                                    |                                                                                                    |                                                                                                    |                        |
|                  |                                                                                                    |                                                                                                    |                                                                                                    |                                                                                                    |                        |
|                  |                                                                                                    |                                                                                                    |                                                                                                    |                                                                                                    |                        |
|                  |                                                                                                    |                                                                                                    |                                                                                                    |                                                                                                    |                        |
|                  |                                                                                                    |                                                                                                    |                                                                                                    |                                                                                                    |                        |
|                  |                                                                                                    |                                                                                                    |                                                                                                    |                                                                                                    |                        |
|                  |                                                                                                    |                                                                                                    |                                                                                                    |                                                                                                    |                        |
|                  |                                                                                                    |                                                                                                    |                                                                                                    |                                                                                                    |                        |
|                  |                                                                                                    |                                                                                                    |                                                                                                    |                                                                                                    |                        |
|                  |                                                                                                    |                                                                                                    |                                                                                                    |                                                                                                    |                        |
|                  | Sen - Person s<br>Name<br>cordula<br>hennig<br>en Abbrechen<br>Geburtsda<br>07.05.19<br>sgen<br>n als Mitglied a | Image: Person succeen, die even       Name       cordula       hennig       en       Abbrechen       Geburtsdatum       07.05.1964       36183       egen       n als Mitglied anlegen | Seen     Image: Seen Succeent, die eventuen schoh von von succeent, die eventuen schoh von von von schoh von von von schoh von von von schoh von von von schoh von von von schoh von von von schoh von von von schoh von von von schoh von von von schoh von von von von von von von von von von | Geburtsdatum     Lizenz-Nr.     ID-Nummer     Mitglied bei       07.05.1964     36183     26400954     TV Volksdorf-Wens | Name                   |

Ist der Spieler Lereits im System vorhanden, erscheint er als Suchergebnis. Sie können diesen Spieler in den Verein aufnehmen oder, wenn er nicht mit der gewünschten Person identisch ist, auf "**neue Person als Mitglied anlegen**" klicken.

#### Es erscheint folgende Seite:

| Aeldung Ergeb            | niserfassung      | Vereinsinfo      | Mitglieder   | Downloads | Turniere | DTB Spieler-ID-Nr. |
|--------------------------|-------------------|------------------|--------------|-----------|----------|--------------------|
| V Volksdorf-W            | ensenbalken       | e.V Her          | nig. Cordula |           |          |                    |
|                          |                   |                  |              |           |          |                    |
| Stammdaten ände          | rn / LK-Umstufu   | ng               |              |           |          |                    |
| Stammdatenänderu         | ingsantrag ausfül | len              |              |           |          |                    |
| LK-Umstufungsantra       | ag ausfüllen      |                  |              |           |          |                    |
|                          |                   |                  |              |           |          |                    |
| Stammdaten               |                   |                  |              |           |          |                    |
| Titel                    | -                 | <b></b>          |              |           |          |                    |
| Vorname*                 | Cordu             | ıla              |              |           |          |                    |
| Na <mark>chname</mark> * | Henni             | g                |              |           |          |                    |
| Geburtsname              |                   |                  |              |           |          |                    |
| Geburtsort               | Hamb              | urg              |              |           |          |                    |
| verstorben am            |                   |                  | [IIII.MM.TT] |           |          |                    |
| verstorben               |                   |                  |              |           |          |                    |
| ID-Nummer                | 26400             | 954              |              |           |          |                    |
| Lizenz-Nr.               | 36183             |                  |              |           |          |                    |
| Geburtsdatum*            | 07.05             | .1964            | [IIII.MM.TT] |           |          |                    |
| Nationalität*            | Deut              | schland          |              | *         |          |                    |
| Geschlecht*              | @ we              | iblich 🔘 mäi     | nnlich       |           |          |                    |
|                          | Spiele            | r/in ist spielbe | erechtigt    |           |          |                    |
| Adresse                  |                   |                  |              |           |          |                    |
| Straße                   |                   |                  |              |           |          |                    |
|                          |                   |                  |              |           |          |                    |

Alle grau hinterlegten Felder (Stammdaten) der Personen sind schreibgeschützt und können vom Verein selber nicht verändert werden.

Adresse, Telefon, E-Mail und Funktionen im Verein sind veränderbar.

Möchten Sie Veränderungen in den Personen-Stammdaten vornehmen, muss ein Antrag zur Änderung ausgefüllt werden.

| ntrag aut Anderung V | aktuelle Personend | laten gewünschte Änder | ungen         |  |
|----------------------|--------------------|------------------------|---------------|--|
| Vorname              | Cordula            | Cordula                |               |  |
| Nachname             | Hennig             | Hennig                 | (ohne Titel)  |  |
| Geburtsdatum         | 07.05.1964         | 07.05.1964             |               |  |
| Nationalität         | Deutschland        | Deutschland            | •             |  |
| Geschlecht           | weiblich           | 🖲 weiblich 🔘 män       | inlich        |  |
|                      |                    | abbrechen              | Antrag senden |  |
|                      |                    |                        |               |  |
|                      |                    | abbrechen              | Antrag senden |  |

# 5.6 LK-Umstufungsantrag

Wenn sie die LK eines Spielers ändern wollen, geht dies über den LK-Umstufungsantrag. Dazu klicken sie auf **"LK-Umstufungsantrag ausfüllen"**.

| neidung      | crgeoniserfassi  | ing vereinsir      | Mitgliede     | Downloads | Turniere | DT6 Spieler-ID-Nr |
|--------------|------------------|--------------------|---------------|-----------|----------|-------------------|
| V Volksde    | orf-Wensenl      | balken e.V I       | Hennig, Cordu | ula       |          |                   |
| Stammdate    | an Sodern / IK-I | Instutung          |               |           |          |                   |
| Stammdater   | nänderungsantra  | ag ausfüllen       |               |           |          |                   |
| William C.   |                  |                    |               |           |          |                   |
| LK-Umsturu   | ngsantrag austui | lien               |               |           |          |                   |
| Stammdate    | n                |                    |               |           |          |                   |
| Titel        |                  | -                  | •             |           |          |                   |
| Vorname*     |                  | Cordula            |               |           |          |                   |
| Nachname*    |                  | Hennig             |               |           |          |                   |
| Geburtsnam   | ie.              |                    |               |           |          |                   |
| Geburtsort   |                  | Hamburg            |               |           |          |                   |
| verstorben   | em               |                    | (TT.MMJUU)    |           |          |                   |
| verstorben   |                  | 12                 |               |           |          |                   |
| ID-Nummer    |                  | 26400954           |               |           |          |                   |
| Lizenz-Nr.   |                  | 36183              |               |           |          |                   |
| Geburtsdati  | um *             | 07.05 1051         | TTT NAME WITH |           |          |                   |
| Nationalität |                  | Deuteebleed        | [[[[]]]]]     |           |          |                   |
| Gorchlacht   |                  | Bertschland        | -             | Ŧ         |          |                   |
| Geschlecht   |                  | Scieler/in ist on  | mannlich      |           |          |                   |
|              |                  | opierery in ist sp | energenerge   |           |          |                   |
| Adresse      |                  |                    |               |           |          |                   |
| Straße       |                  |                    |               |           |          |                   |
| PIZ/Oct      |                  |                    |               |           |          |                   |

#### Es öffnet sich folgendes Fenster:

| en e.V Hennig, Co     | dula                                                                                               |   |
|-----------------------|----------------------------------------------------------------------------------------------------|---|
| fun 🥔 nuLiga - Antrag | uf Änderung von Personendaten - Windows Internet Explorer                                          | × |
| fülle 🔰 https://hambu | liga.nu/cgi-bin/WebObjects/TennisLeagueNORD.woa/4/wo/yVuGVtL3OOBMyAN70SitT0/4.0.39.9.2.3.9.1.5.1.1 | 2 |
| Antrag auf Ände       | ung von Personendaten oder der Leistungsklasse von Hennig, Cordula                                 |   |
| abbrechen             | Antrag senden                                                                                      |   |
| _                     |                                                                                                    |   |
| duk                   |                                                                                                    |   |
| nnig                  |                                                                                                    |   |
|                       |                                                                                                    |   |
| nbu                   |                                                                                                    |   |
|                       |                                                                                                    |   |
|                       |                                                                                                    |   |
| 1009                  |                                                                                                    |   |
| 83                    |                                                                                                    |   |
| 05.1964 [TT.MIM.2     | Ŋ                                                                                                  | - |

#### 5.7. ID-Nummer Beantragung

Klicken sie auf den Reiter **"DTB Spieler-ID-Nr"**. Suchen sie zunächst die Person, welche eine ID-Nummer erhalten soll. Sollte die Suche kein Ergebnis zeigen,

klicken sie auf "Person neu anlegen und ID-Nummer beantragen".

| Spieler-ID-Nu          | mmern Antrag >           | alken e V           |                   |                  |                  |                     | ~                |                |            |  |
|------------------------|--------------------------|---------------------|-------------------|------------------|------------------|---------------------|------------------|----------------|------------|--|
| Meldung                | Ergebniserfassung        | Vereinsinfo         | Mitglieder        | Downloads        | Turniere         | DTB Spieler-ID-     | Nr.              |                |            |  |
| Spieler ID-            | -Nummern-Antra           | ig                  |                   |                  |                  |                     |                  |                |            |  |
| 1. Person such         | en 2. Daten ergänzen     | 3. Kontrolle 4.     | Bestätigung       |                  |                  |                     |                  |                |            |  |
| Überprüfen S           | ie bitte, ob die Person, | , für die Sie einen | ID-Nummer bea     | ntragen wollen,  | bereits in der [ | atenbank vorhan     | den ist.         |                |            |  |
| Geben Sie für          | die Suche den Vornan     | nen, Nachnamen      | , sowie Geburtsja | hr oder Verein a | an, oder sucher  | n Sie die Person üb | er ID-Nummer o   | der Lizenz-Nr. |            |  |
| Personen su            | chen                     |                     |                   |                  |                  |                     |                  |                |            |  |
| Nachname               | hennig                   | -                   |                   |                  |                  |                     |                  |                |            |  |
| Vorname                | cordula                  |                     |                   |                  |                  |                     |                  |                |            |  |
| Geburtsjahr            | 1964 [JJJJ]              |                     |                   |                  |                  |                     |                  |                |            |  |
| oder Verein            |                          |                     |                   |                  |                  |                     |                  |                |            |  |
| Personen               | suchen Abbreche          | 0                   |                   |                  |                  |                     |                  |                |            |  |
| reisonen.              |                          |                     |                   |                  |                  |                     |                  |                |            |  |
|                        |                          |                     |                   |                  |                  |                     |                  |                |            |  |
|                        |                          |                     |                   |                  |                  |                     |                  |                |            |  |
| Folgende Per           | rsonen wurden gefund     | len                 |                   |                  |                  |                     |                  |                |            |  |
| Name                   | Geburtsdatur             | n ID-Nummer         | Mitglied bei      |                  |                  |                     |                  | - M2           |            |  |
| <sup>P</sup> Neuaufnah | me in die Datenbank      |                     |                   |                  |                  |                     |                  |                |            |  |
| Name                   | Geburtsjahr              | D-Numm              | er Mitglied bei   |                  |                  |                     |                  |                |            |  |
| Hennig, Cor            | rdula 1964               | ÷                   | -                 |                  |                  | Per                 | rson neu anlegen | und ID-Nummer  | beantragen |  |

#### Es öffnet sich dieses Fenster und sie folgen einfach den weiteren Anweisungen

| Meldung                                                                                                    | Ergebniserfassung      | Vereinsinfo       | Mitglieder      | Downloads        | Turniere     | DTB Spieler-ID-Nr. |               |  |
|----------------------------------------------------------------------------------------------------|------------------------|-------------------|-----------------|------------------|--------------|--------------------|---------------|--|
| pieler ID                                                                                                    | )-Nummern-Antra        | Ig                |                 |                  |              |                    |               |  |
| . Person suc                                                                                                    | hen 2. Verein wählen 3 | 3. Daten ergänzen | 4. Kontrolle 5. | Bestätigung      |              |                    |               |  |
| Abbreche                                                                                                    | n KK Zurück We         | aiter >>          |                 |                  |              |                    |               |  |
| Hobreene                                                                                                    |                        |                   |                 |                  |              |                    |               |  |
| Verein de                                                                                                    | s Spielers wählen      |                   | 1               |                  |              |                    |               |  |
| Vereni                                                                                                    |                        | . ]               | (Vere           | insname, Vereins | nummer, Ort) |                    |               |  |
|                                                                                                    | V                      | erein suchen      |                 |                  |              |                    |               |  |
| Vereinsnam                                                                                                    | e                      |                   |                 |                  |              | Verband            | Vereinsnummer |  |
| and the second second se |                        |                   |                 |                  |              | -                  | -             |  |

# 5.8 Turnierbeantragung

Wählen sie den Reiter " Turniere" aus und geben sie Datum als auch Namen des

Turniers ein. Klicken sie anschließend auf "weiter".

| [THC von Horn und Hamm e.V. im Stadtpark (01013)]<br>[Persönlicher Bereich]<br>[Abmelden]                                    |                    |
|----------------------------------------------------------------------------------------------------|--------------------|
| Hamburger                                                                                                    |                    |
| Tennis Verband e.V.                                                                                                    |                    |
| Turniere ><br>THC von Horn und Hamm e.V. im Stadtpark<br>Meldung Ergebniserfassung Vereinsinfo Mitglieder Downloads Turniere | DTB Spieler-ID-Nr. |
| Turniere<br>THC von Horn und Hamm e.V. im Stadtpark                                                                          |                    |
| Neuer Turnierantrag                                                                                                    |                    |
| Vorgesehener Turniertermin         18.11.2012         -         18.11.2012         (Format: 05.05.2010 - 19.05)              | .2010)             |
| Turnierantrag stellen                                                                                                    |                    |
|                                                                                                    |                    |
| - Downloads                                                                                                    |                    |
| Datei                                                                                                    | Grāße              |
| 1_BITTE_UNBEDINGT_LESEN_Information_fuer_alle_Turnierveranstalter_Stand_081012.pdf                                           | 323 KB             |
| 2_Information_fuer_Seniorenturnierveranstalter_Stand_150409.pdf                                                              | 16 KB              |
| 3_Hinweise_fuer_Jugendveranstalter_zur_Nutzung_der_DTB_Spielerdateien_31_03_2011.pdf                                         | 39 KB              |

#### Geben sie nun die allgemeinen Daten zum Turnier an und klicken sie auf "weiter"-

| [Persönlicher Bereich]<br>[Abmelden]                                                          |                                                                                                    |                      |                      |
|-----------------------------------------------------------------------------------------------|----------------------------------------------------------------------------------------------------|----------------------|----------------------|
| Hamburger                                                                                     |                                                                                                    |                      |                      |
| Tennis Verband                                                                                | le.V.                                                                                                    | N AS                 |                      |
| Turniere > Antrag stellen                                                                     | im Stadtnark                                                                                                   |                      |                      |
| Meldung Ergebniserfassung Vereins                                                             | info Mitglieder Download                                                                                       | ds Turniere          | DTB Spieler-ID-Nr.   |
| Antrag für ein Turnier                                                                        |                                                                                                    |                      |                      |
| THC von Horn und Hamm e.V. im S                                                               | tadtpark                                                                                                    |                      |                      |
| Saison: Sommer 2013<br>Antragsnummer: 181484<br>Antragsdatum: 31.10.2012                      |                                                                                                    |                      |                      |
| Um einen Antrag für ein Turnier zu stellen, sin<br>notwendig. Alle weiteren Angaben können au | d alle mit * gekennzeichneten Dater<br>ch nach Freigabe durch den Verband                                      | n<br>d erfolgen.     |                      |
|                                                                                               | na na kana na kana na kana na kana na kana kana kana kana kana kana kana kana kana kana kana kana kana kana ka |                      |                      |
| 1. Allgemeine Daten 2. Zahlungsoptionen 3. Au                                                 | tragung 4. Ansprechpartner 5. Konk                                                                             | turrenzen 6. Kontrol | olie                 |
| Abbrechen << Zurück Weiter >>                                                                 |                                                                                                    |                      |                      |
| Allessed and the Debra                                                                        |                                                                                                    |                      |                      |
| Turnierbezeichnung *                                                                          | Spaßcup                                                                                                    |                      |                      |
| Vorgesehener Turniertermin *                                                                  | 18.11.2012 - 1                                                                                                 | 8 11 2012            | (Format: 05.05.2006) |

| Nenngeld *                                 | 35 € ▼                                                        |
|--------------------------------------------|---------------------------------------------------------------|
| DTB RL-Status                              | DTB-Ranglistenstatus wird beantragt                           |
| DTB Turniernummer                          | (Wird bei Freigabe durch den Verband automatisch genereriert) |
| LK-Wertung                                 | ☑ LK-Wertung wird beantragt.                                  |
| Team-Wertung                               | Team-Wertung wird beantragt.                                  |
| Meisterschaften-Circuits                   | offenes Turnier                                               |
| Ballmarke *                                | - 💌 Dunlop                                                    |
| Zusatzinfos und Hinweise                   | A                                                             |
|                                            |                                                               |
| 7ulassungskriterien                        |                                                               |
| Zulassungskinterien                        |                                                               |
|                                            |                                                               |
| Turnier-Website für allgemeine Information |                                                               |
| Turnier-Website für Online-Meldung         |                                                               |
|                                            |                                                               |
|                                            |                                                               |
| Abbrechen << Zurück Weiter >>              |                                                               |
|                                            |                                                               |
|                                            |                                                               |
|                                            |                                                               |
|                                            |                                                               |

Nun bestimmen sie welche Zahlungsoptionen sie verwenden möchten. Geben sie außerdem die Bankverbindung an, an welche das geld gehen soll. Anschließend auf **"weiter"** klicken.

|                                                                               | Vereinsinfo N                                                                                                    | litglieder                                             | Downloads       | Turniere         | DTB Spieler-ID-Nr. |  |
|-------------------------------------------------------------------------------|----------------------------------------------------------------------------------------------------|--------------------------------------------------------|-----------------|------------------|--------------------|--|
| trag für ein Turnier                                                          |                                                                                                    |                                                        |                 |                  |                    |  |
| IC von Horn und Hamm e                                                        | .V. im Stadtpark                                                                                                  | c                                                      |                 |                  |                    |  |
| son: Sommer 2013<br>tragsnummer: 181484<br>tragsdatum: 31.10.2012             |                                                                                                    |                                                        |                 |                  |                    |  |
| einen Antrag für ein Turnier zu s                                             | tellen, sind alle mit *                                                                                           | gekennzeich                                            | neten Daten     |                  |                    |  |
| wendig. Alle weiteren Angaben k                                               | önnen auch nach Frei                                                                                              | gabe durch                                             | den Verband er  | folgen.          |                    |  |
|                                                                               |                                                                                                    |                                                        |                 |                  |                    |  |
| ABLICATIO DALLA DE TALLACIONAL                                                |                                                                                                    |                                                        | E Vashing       | E Frank          |                    |  |
| Aligemeine Daten z. Zaniungsoptione                                           | A 5. Austragung 4.                                                                                                | Ansprechparth                                          | er 3. Konkurrei | izen o. Kontroli | e                  |  |
| Abbrechen << Zurück W                                                         | eiter >>                                                                                                    |                                                        |                 |                  |                    |  |
|                                                                               |                                                                                                    |                                                        |                 |                  |                    |  |
| ahlungsoptionen *                                                             |                                                                                                    |                                                        |                 |                  |                    |  |
| ahlungsmöglichkeiten                                                          | Barz                                                                                                    | ahlung                                                 |                 |                  |                    |  |
|                                                                               |                                                                                                    |                                                        |                 |                  |                    |  |
|                                                                               | ☑ Übe                                                                                                    | rweisung                                               |                 |                  |                    |  |
|                                                                               | ☑ Übe                                                                                                    | rweisung<br>eck                                        |                 |                  |                    |  |
|                                                                               | <ul> <li>Übe</li> <li>Sche</li> <li>Einz</li> </ul>                                                               | rweisung<br>eck<br>ugsermächt                          | eune            |                  |                    |  |
| ankverbindung übernehmen:                                                     | ☑ Übe<br>□ Sche<br>□ Einz<br>- ▼                                                                                  | rweisung<br>eck<br>ugsermächt                          | igung           |                  |                    |  |
| ankverbindung übernehmen:<br>onto Besitzer *                                  | Übe     Sche     Einz     -                                                                                       | eck<br>ugsermächt<br>ustermann                         | gung            |                  |                    |  |
| ankverbindung übernehmen:<br>onto Besitzer *<br>LZ *                          | Übe     Sche     Einz     Max mu 200505                                                                           | rweisung<br>eck<br>ugsermächt<br>ustermann             | igung           |                  |                    |  |
| ankverbindung übernehmen:<br>onto Besitzer *<br>LZ *<br>ank *                 | <ul> <li>✓ Übe</li> <li>Schi</li> <li>Einz</li> <li>- ▼</li> <li>Max mi</li> <li>200505</li> <li>Haspa</li> </ul> | rweisung<br>eck<br>ugsermächt<br>ustermann<br>0        | igung           |                  |                    |  |
| ankverbindung übernehmen:<br>onto Besitzer *<br>LZ *<br>ank *<br>ontonummer * | Übe     Schr     Einz     Tw     Max mu     200505     Haspa     124567                                           | rweisung<br>eck<br>ugsermächt<br>ustermann<br>0<br>890 | igung           | ▲                |                    |  |

#### Hier geben sie zusätzliche Informationen zum Austragungsort an.

| ntragsnummer des<br>ihrenden Turniers<br>ustragungsorte / Platzanlagen |                                       |                  |                     |   |
|------------------------------------------------------------------------|---------------------------------------|------------------|---------------------|---|
| ustragungsorte / Platzanlagen                                          |                                       |                  |                     |   |
|                                                                        |                                       |                  |                     |   |
| Platzanlage                                                            |                                       |                  |                     | 2 |
| Bezeichnung *                                                          | THC von Horn und Hamm e.V. im Stadtpa | Telefon Privat   |                     |   |
| Straße *                                                               | Saarlandstr. <mark>6</mark> 9         | Telefon Geschäft |                     |   |
| PLZ *                                                                  | 22303                                 | Telefon Mobil    |                     |   |
| Ort *                                                                  | Hamburg                               | Fax              |                     |   |
| Homepage                                                               |                                       | Fax Geschäft     |                     |   |
|                                                                        |                                       | E-Mail           |                     |   |
| Belag                                                                  | bitte auswählen                       | Teppich          | gewählter Belagstyp |   |
| Anzahl der Plätze                                                      |                                       |                  |                     |   |
| Platzanlage                                                            | Ereiolatz 🗹 Halle                     |                  |                     |   |
|                                                                        |                                       |                  |                     |   |
|                                                                        |                                       |                  | Platzanlage löschen |   |

#### Bestimmen sie die Ansprechpartner für das Turnier und gebend sie deren Daten an.

| Ansprechpartner / verantwo | ortlicher *                            |   |                  |               |
|----------------------------|----------------------------------------|---|------------------|---------------|
| dresse übernehmen aus:     | -                                      | 1 | Telefon Privat   |               |
| ame*                       | THC von Horn und Hamm e.V. im Stadtpar |   | Telefon Geschäft |               |
| el (z.B. Dr.)              | 1                                      |   | Telefon Mobil    |               |
| rname*                     | Max                                    |   | Fax              |               |
| schname*                   | Mustermann                             |   | Fay Geschäft     |               |
| raße                       |                                        |   | E.M.SU+          |               |
| 17                         |                                        |   | Childi           | max@lustig.de |
| 12                         |                                        |   |                  |               |
|                            |                                        |   |                  |               |
| ontakt für Meldung         |                                        |   | Talafon Drivat   |               |
| inesse ubernenmen bus.     | 5                                      |   | Telefon Privat   |               |
| ante                       |                                        |   | Telefon Geschaft |               |
| raße                       |                                        |   | Telefon Mobil    |               |
| Z                          |                                        |   | Fax              |               |
| rt                         |                                        |   | Fax Geschäft     |               |
|                            |                                        |   | E-Mail           |               |
|                            |                                        |   |                  |               |

#### Wählen sie die Konkurrenz aus.

|        |            | LK bis    | offen für <sup>1)</sup> | Spielsystem <sup>2)</sup> | Anmerkung |          | SignIn |         |
|--------|------------|-----------|-------------------------|---------------------------|-----------|----------|--------|---------|
| Herren | ▼ Einzel ▼ |           | Hamburg 💌               | K.O. 💌                    |           | *        |        | Löschen |
| Herren | ▼ Einzel ▼ | 8 🔹 12 💌  | Hamburg                 | K.O. 💌                    |           | <u>î</u> | V      | Löschen |
| Herren | ▼ Einzel ▼ | 13 • 17 • | Hamburg 💌               | K.O. 💌                    |           |          |        | Löschen |
| -      | ▼ Einzel ▼ | - 💌 - 💌   | Hamburg                 | K.O. 💌                    |           | *        |        | Löschen |
| -      | ▼ Einzel ▼ |           | Hamburg                 | K.O. 💌                    |           | *        |        | Löschen |

Kontrolieren sie alle Angaben, anschließend senden sie den Antrag ab und warten auf die Bestätigung des HTV.

| bbrechen << Zurück          | Antrag absenden            |  |  |  |  |  |  |
|-----------------------------|----------------------------|--|--|--|--|--|--|
| ontrolle                    |                            |  |  |  |  |  |  |
| Allgemeine Daten            |                            |  |  |  |  |  |  |
| -<br>Turnierbezeichnung     | Snakcun                    |  |  |  |  |  |  |
| Vorgeseh, Turniertermin     | 18.11.2012 - 18.11.2012    |  |  |  |  |  |  |
| Abgeschlossen am            | 25.11.2012                 |  |  |  |  |  |  |
| Vorgeseh. Meldebeginn       |                            |  |  |  |  |  |  |
| Vorgeseh. Meldeschluss      | 15.11.2012 23:59           |  |  |  |  |  |  |
| Online-Spielermel, möglich  | Ja                         |  |  |  |  |  |  |
| Turnierart                  | offenes Turnier            |  |  |  |  |  |  |
| Altersbereich               | Aktive                     |  |  |  |  |  |  |
| Sachpreise                  |                            |  |  |  |  |  |  |
| Gesamtpreisgeld             | 800,00 €                   |  |  |  |  |  |  |
| Nenngeld                    | 35€                        |  |  |  |  |  |  |
| DTB-relevant                | nein                       |  |  |  |  |  |  |
| DTB RL-Status               |                            |  |  |  |  |  |  |
| DTB Turniernummer           | 2 ·                        |  |  |  |  |  |  |
| LK-Wertung                  | LK-Wertung wird beantragt. |  |  |  |  |  |  |
| Team-Wertung                |                            |  |  |  |  |  |  |
| Ballmarke                   | Dunlop                     |  |  |  |  |  |  |
| Zusatzinfos und Hinweise    |                            |  |  |  |  |  |  |
| Zulassungskriterien         | -                          |  |  |  |  |  |  |
| Website für allgemeine Inf. | -                          |  |  |  |  |  |  |
| Website für Online-Meldung  | -                          |  |  |  |  |  |  |
| Zahlungsoptionen            |                            |  |  |  |  |  |  |
| Zahlungsmöglichkeiten       | + Barzahlung               |  |  |  |  |  |  |

# 5.9 Downloads

Der Karteireiter "Downloads" beinhaltet verschiedene pdf-Dokumente, die von der Namentlichen Mannschaftsmeldung über den Vereinsspielplan hin zu einer Ergebnisübersicht reicht.

| Downloads >                                    |                                                                                             |                                                                                                    |                  |                  |                        |                                                            |  |
|------------------------------------------------|---------------------------------------------------------------------------------------------|----------------------------------------------------------------------------------------------------|------------------|------------------|------------------------|------------------------------------------------------------|--|
| TV Volksdorf-Wens<br>Meidung Ergebniserfass    | enbalken e.V.                                                                               | Mitglieder                                                                                               | Downloads        | Turniere         | DTB Spieler-ID-Nr.     |                                                            |  |
| Downloads Sommer 2                             | 012                                                                                         |                                                                                                    |                  |                  |                        |                                                            |  |
| TV Volksdorf-Wensenl                           | balken e.V.                                                                                 |                                                                                                    |                  |                  |                        |                                                            |  |
| Sie erhalten auf dieser Seite a<br>-Obersicht. | le verfügbaren Inform                                                                       | ationen des Spie                                                                                         | elbetriebs Somme | er 2012 zum Do   | wnload. Zugriff auf D  | kokumente weiterer Saisonen erhalten Sie über die Download |  |
| Meldungen Sommer 2012                          |                                                                                             |                                                                                                    |                  |                  |                        |                                                            |  |
| Namentliche Mannschafts                        | smeldung (pdf) enthält                                                                      | die Nam. Melde                                                                                           | ung des TV Volks | dorf-Wensenba    | lken e.V. in der Saiso | n Sommer 2012                                              |  |
|                                                |                                                                                             |                                                                                                    |                  |                  |                        |                                                            |  |
| Gruppen, Spielpläne und Ergebniss              | e Sommer 2012                                                                               |                                                                                                    |                  |                  |                        |                                                            |  |
| Gruppeneinteilung (pdf)                        | meinteilung (pdf) enthält die Gruppeneinteilungen aller Mannschaften der Saison Sommer 2012 |                                                                                                    |                  |                  |                        | 12                                                         |  |
| Vereinsspielplan (pdf)                         | enthält                                                                                     | enthält die Spieltermine aller Mannschaften des TV Volksdorf-Wensenbalken e.V. in der Saison Sommer 2012 |                  |                  |                        |                                                            |  |
| Ergebnistabellen gesamt (                      | pdf) enthält                                                                                | die Ergebnistab                                                                                          | ellen (mit/ohne  | Kreuztabelle) al | ler Mannschaften de    | s TV Volksdorf-Wensenbalken e.V. in der Saison Sommer      |  |
| Ergebnistabellen kompakt                       | : (pdf) 2012                                                                                |                                                                                                    |                  |                  |                        |                                                            |  |
| HAM Sommer 2012                                |                                                                                             |                                                                                                    |                  |                  |                        |                                                            |  |
| Damen 40 Oberliga Gr. 117                      |                                                                                             | Namentlic                                                                                                | he Mannschafts   | meldung gesan    | vt (pdf)               | Tabelle und Spielplan (pdf)                                |  |
|                                                |                                                                                             | Namentlic                                                                                                | he Mannschaftsr  | meldung komps    | kt (pdf)               |                                                            |  |
| Herren 40 Klasse II Gr. 033                    |                                                                                             | Namentlic                                                                                                | he Mannschaftsr  | meldung gesan    | nt (pdif)              | Tabelle und Spielplan (pdf)                                |  |
|                                                |                                                                                             | Namentlic                                                                                                | he Mannschafts   | meldung komps    | kt (pdf)               |                                                            |  |
| Herren 40 Klasse IV Gr. 042                    |                                                                                             | Namentlic                                                                                                | he Mannschafts   | meldung gesan    | t (pdf)                | Tabelle und Spielplan (pdf)                                |  |
|                                                |                                                                                             | Namentlic                                                                                                | he Mannschafts   | meldung kompa    | kt (pdf)               |                                                            |  |
| Herren 40 Klasse V Gr. 047                     |                                                                                             | Namentlic                                                                                                | he Mannschafts   | meldung gesan    | vt (pdf)               | Tabelle und Spielplan (pdf)                                |  |
|                                                |                                                                                             | Namentlic                                                                                                | he Mannschafts   | meldung kompa    | kt (pdf)               |                                                            |  |

# 6. Kontakt bei Fragen

Sollten Sie zu einzelnen Programmteilen Fragen haben oder sollten Probleme auftauchen, stehen wir Ihnen gerne zur Hilfe zur Verfügung.

Folgende Kontaktadresse können Sie nutzen:

#### Hamburger Tennis-Verband e.V.

Geschäftsstelle Bei den Tennisplätzen 77, 22119 Hamburg Telefon: 651 29 73 LK-Telefon: 659 903 20 Fax: 651 08 42 E-Mail: htv-hh@t-online.de

Servicezeiten: Dienstag – Donnerstag von 10.00 – 15.00 Uhr

LK-Sprechzeiten: Montag und Freitag von 11-14Uhr ⊠ü

Oder richten Sie Ihre Frage oder Anmerkung per E-Mail an jpkroeger@aol.com